# Rain Classroom Manual

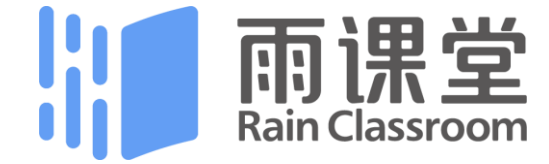

## CONTENTS

**Part 1** What is Rain Classroom?

Part 2 Prepare Work

Part 3 Teach with Rain Classroom

Part 4 Preview with Rain Classroom

Part 5 Assign homework with Rain Classroom

Part 6 Other Functions

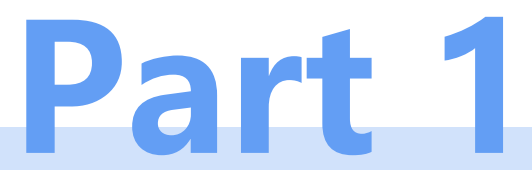

## What Is Rain Classroom?

# Tsinghua University teachers' scientific research achievements

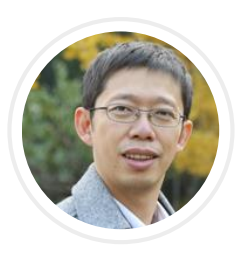

### **Prof. Yu Xinjie** Department of Electrical Engineering

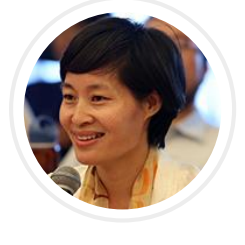

Prof. Li Manli Institute of Education

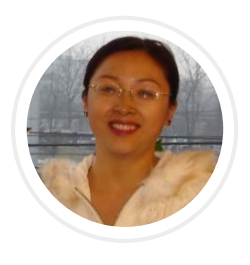

**Prof. Zhu Guiping** Department of Electrical Engineering

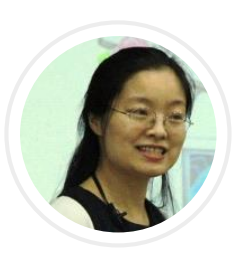

### Prof. Ma Yuchun Department of Computer Science and Technology

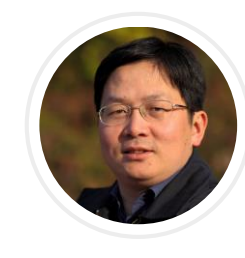

Prof. Liu Zhen School of Marxism

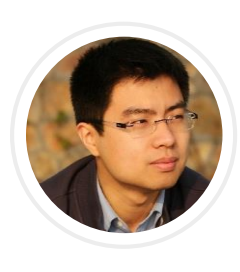

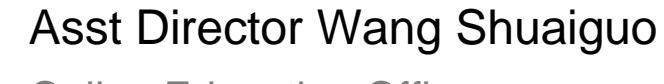

Online Education Office

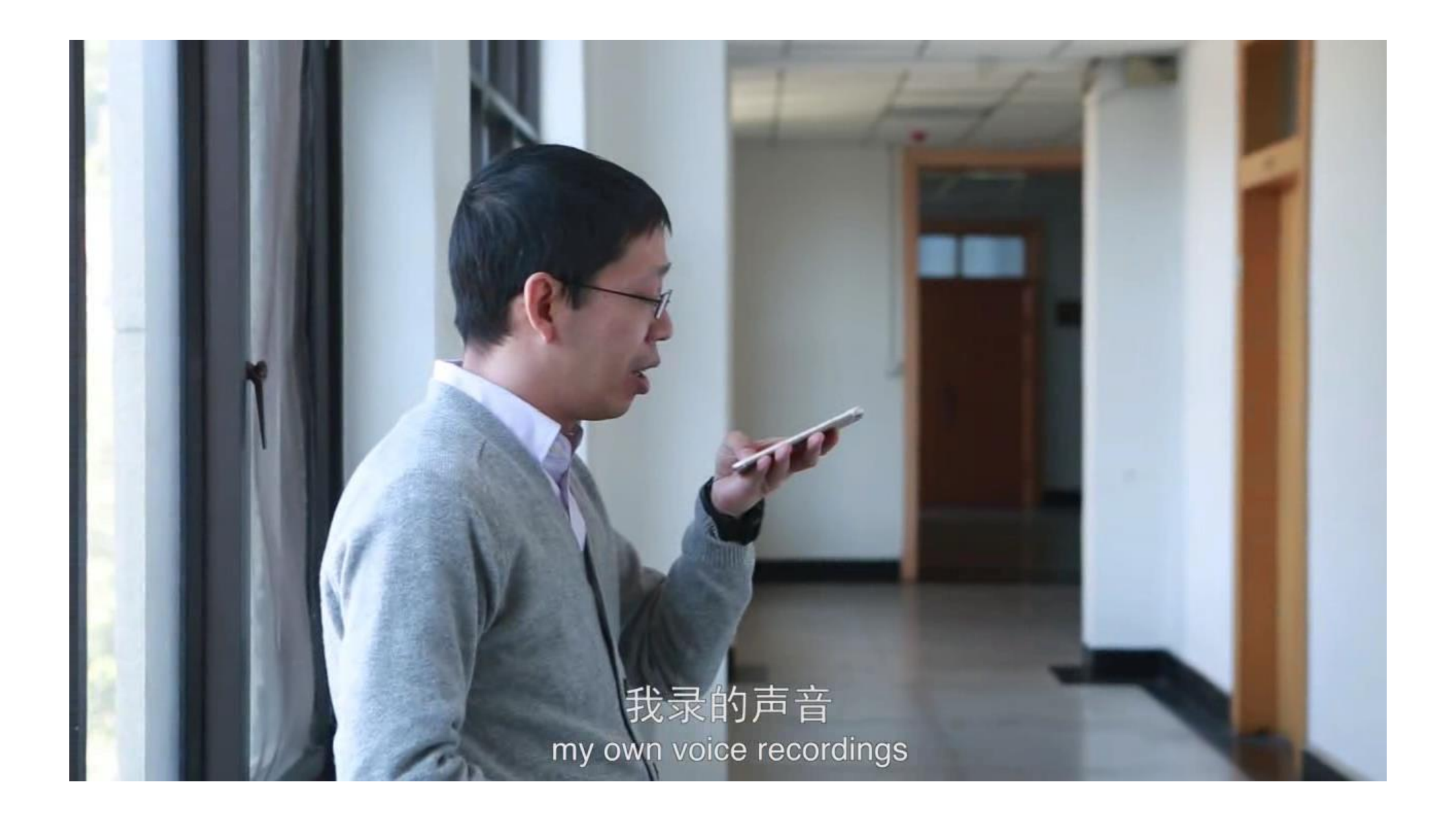

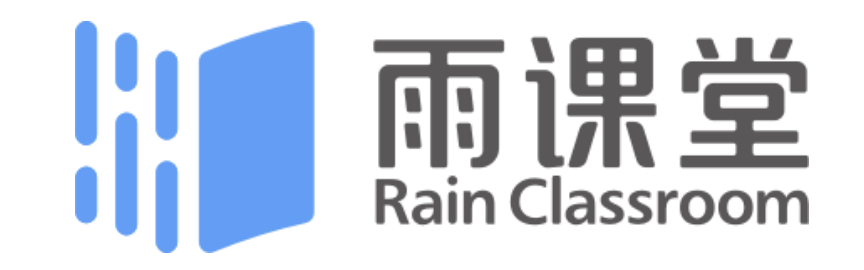

 Rain classroom is a new type of smart toolbox for teaching, jointly developed by Tsinghua University and XuetangX.

• It has been specially designed to be used in a blended learning model.

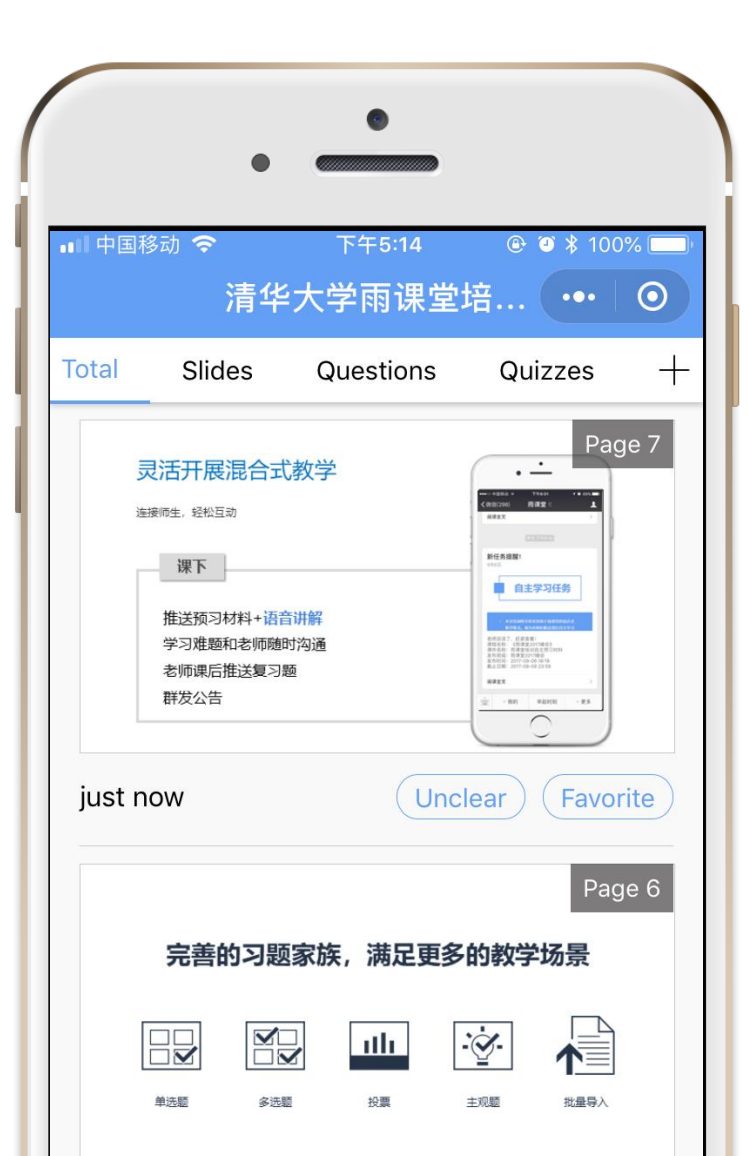

## In Class

- Sync slides to students' phones;
- Feedback unclear idea to teacher anonymously
- Quiz response in limited time with red packet;
- Post & live commenting;

encourage students to participate in discussion help your class more interesting

## **Before Class**

- Make and push teaching materials to students' WeChat
- Check student's learning progress.

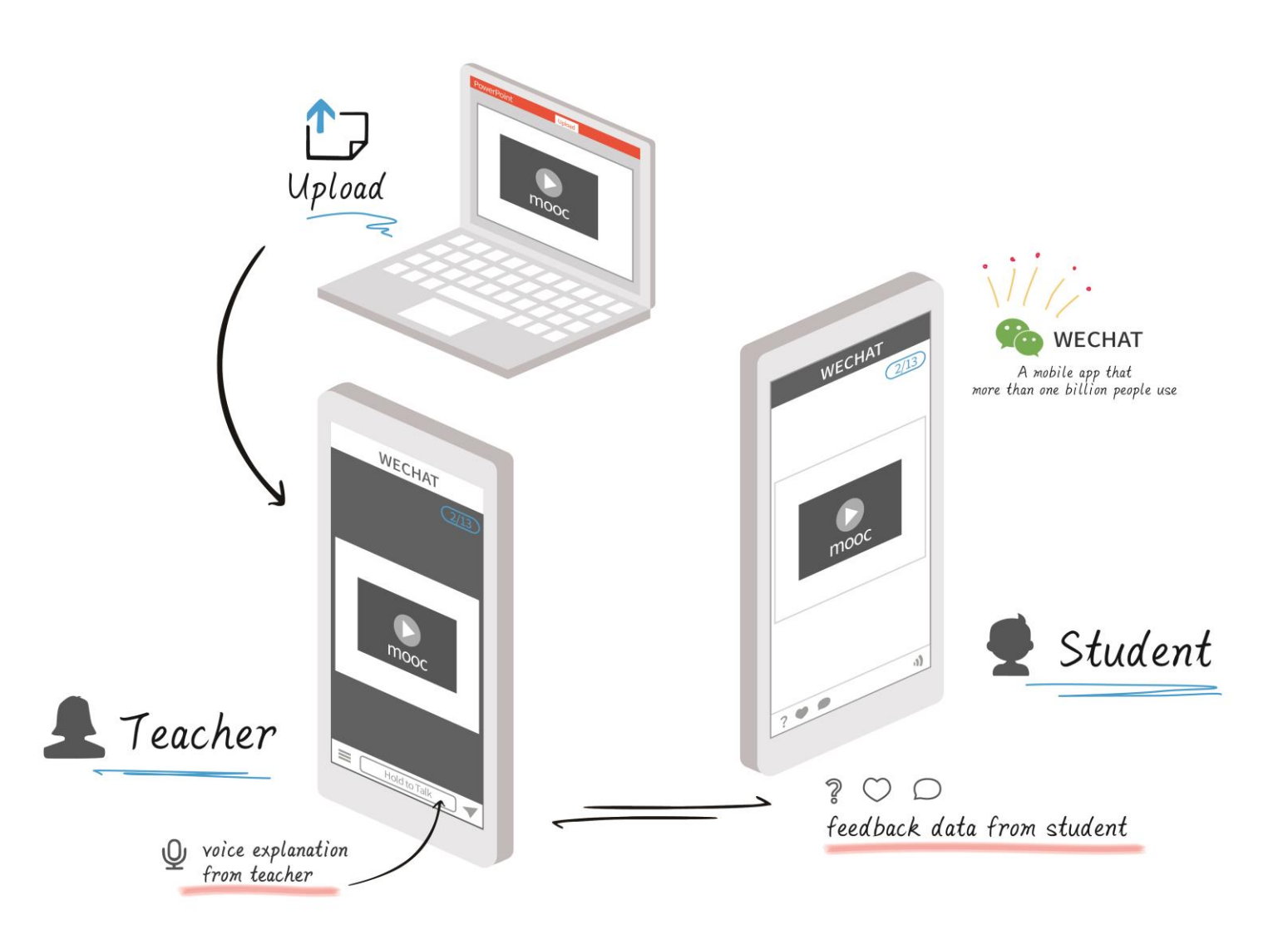

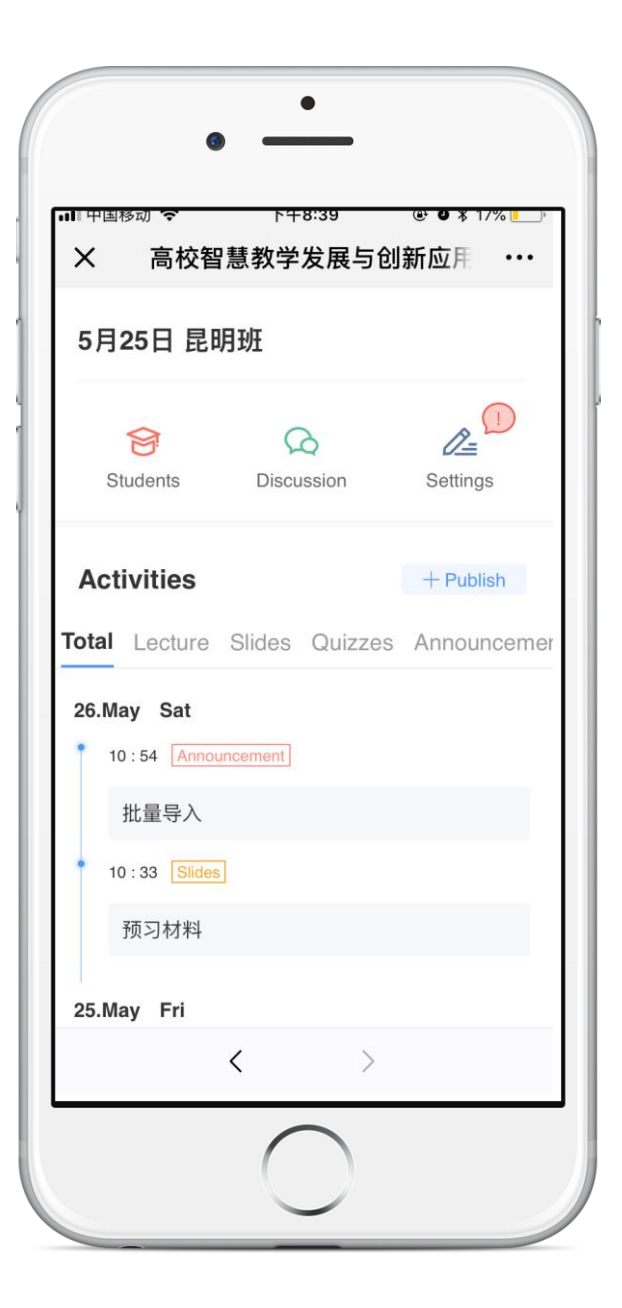

Rain Classroom provides a real-time and personalized analysis of students 'class performance

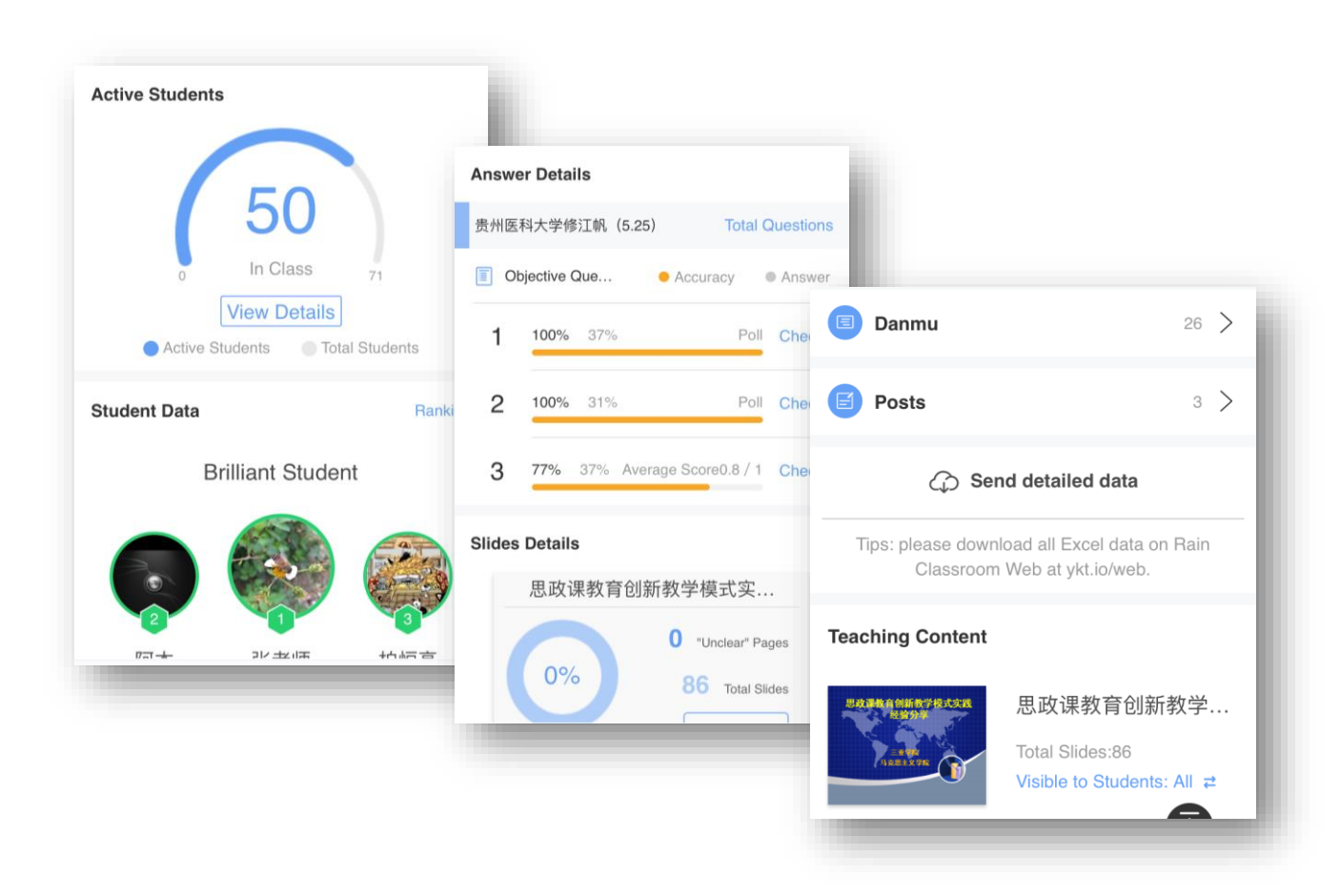

|                | <b>1234</b><br><sub>正在上课人数</sub> | 5                                 | 5432<br><sub>覆盖人数</sub> | Introduction         3 who = 3 how questions         LLVE           "What is the problem your research will address?         "Why is important to solve this problem?         "Why will proper if your research is successful?           "What will happen if your research is successful?         "What will happen if your research is successful?         "What will happen if your research is uncessful?"           "What will happen if your research is uncessful?         "What will happen if your research is uncessful?"         "What will happen if your research is uncessful?" |
|----------------|----------------------------------|-----------------------------------|-------------------------|----------------------------------------------------------------------------------------------------|
| 班级动态           |                                  |                                   |                         | 院系列表                                                                                                    |
| 09 s7<br>03-22 | • 09:13 开启课程                     | ● 09:13 开启课程                      | ● 09:13 开启课程            | 新闻 新闻与传播学院                                                                                                    |
|                | 清华风物(自主模式)                       | 日语与日本文化                           | 生活英语进阶                  | 学院                                                                                                    |
|                | 夏川<br>新闻中心 80 %                  | <sup>冯峰</sup> <sup>外文系</sup> 78 % |                         | 计算机科学与技术系<br>机科 覆盖人数 423                                                                                                    |
|                | • 09:13 开启课程                     | • 09:13 开启课程                      |                         |                                                                                                    |
|                | 财务管理(自主模式)                       | 中国古代礼义文明(上)                       |                         | 新隆 斯隆管理学院                                                                                                    |
|                | ● 林哲群<br>计量财务金融学系 84%            |                                   |                         | 11月<br>11月<br>11月                                                                                                    |
| 08时<br>03-22   | ● 08:43 开启课程                     | ● 08:13 开启课程 / 已结课                | ● 08:13 开启课程 / 已结课      |                                                                                                    |
|                | 网络技术与应用                          | C++语言程序设计基础                       | 经济学原理                   | 历史 历史系                                                                                                    |
|                | 0                                | -                                 | -                       | 态美版方                                                                                                    |

### **Rain Classroom Pro**

Focus from One Classroom to the Whole Campus

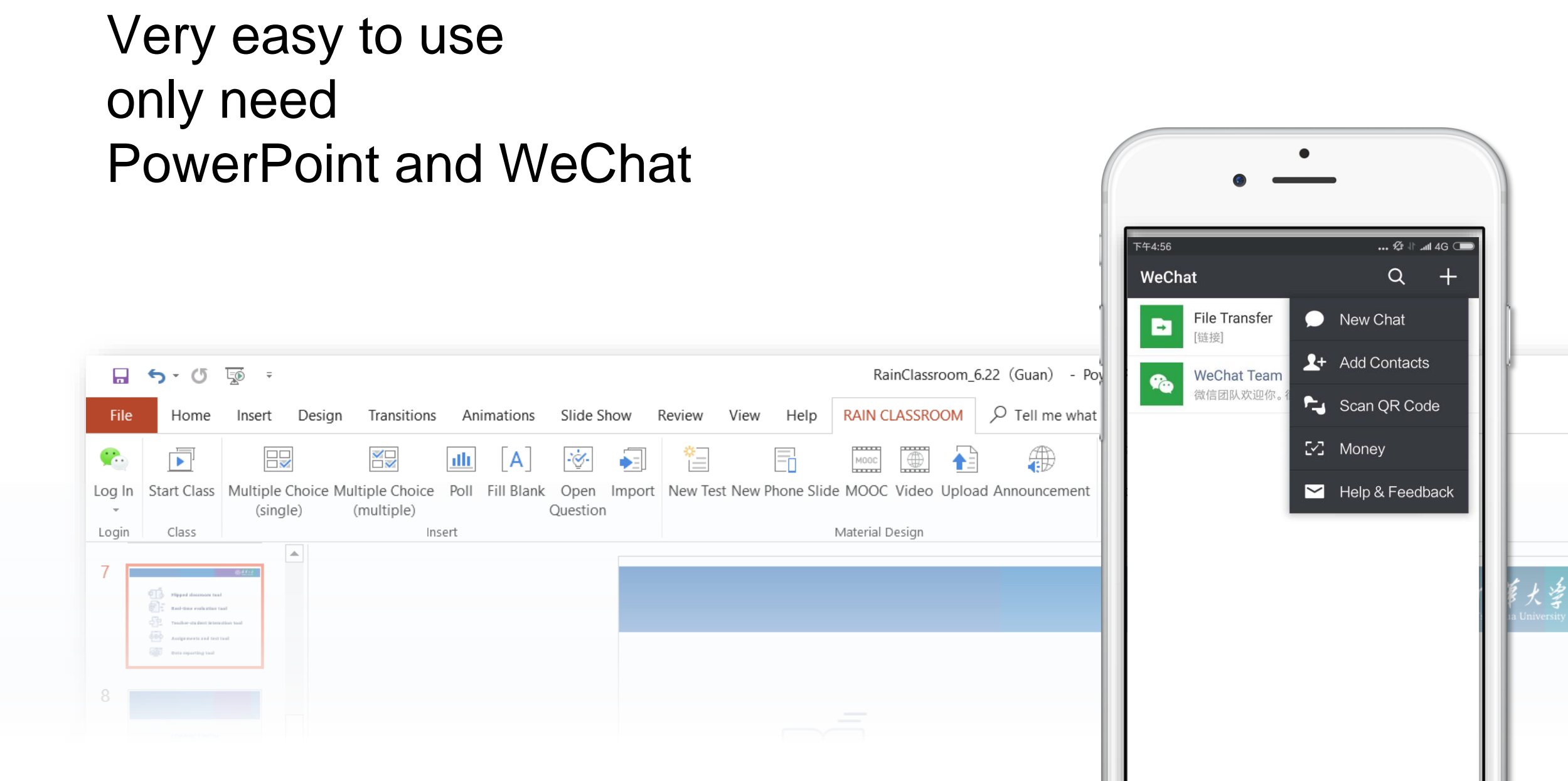

# Part 2

## **Prepare Work**

- Get to know Rain Classroom
- How to Download Rain Classroom?
- How to Install Rain Classroom?

### **FOR TEACHERS**

- Computer: WindowsXP SP3、Windows7 or more advanced versions
- ■PowerPoint : Office2010 or more advanced versions
- Smart phone: networking and WeChat
- Download and install Rain Classroom

### FOR STUDENTS

Smart phone only: networking and WeChat

### What is WeChat?

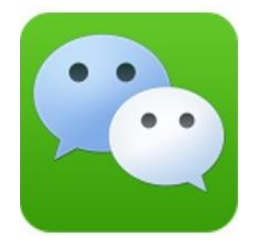

- It is a free app.
- It is a quite popular free communicate tool in China.
- No matter the Chinese or foreigners, could use your phone number to register.
- Download WeChat from any app store

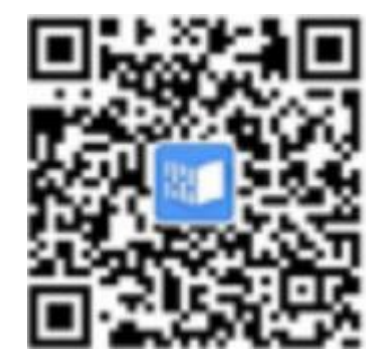

Use WeChat to scan the QR code

Follow Rain Classroom Official Accounts

### **Follow Rain Classroom Official Accounts**

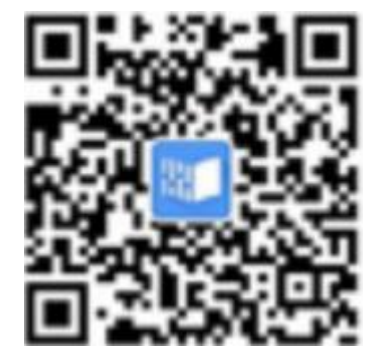

Use WeChat to scan the QR code

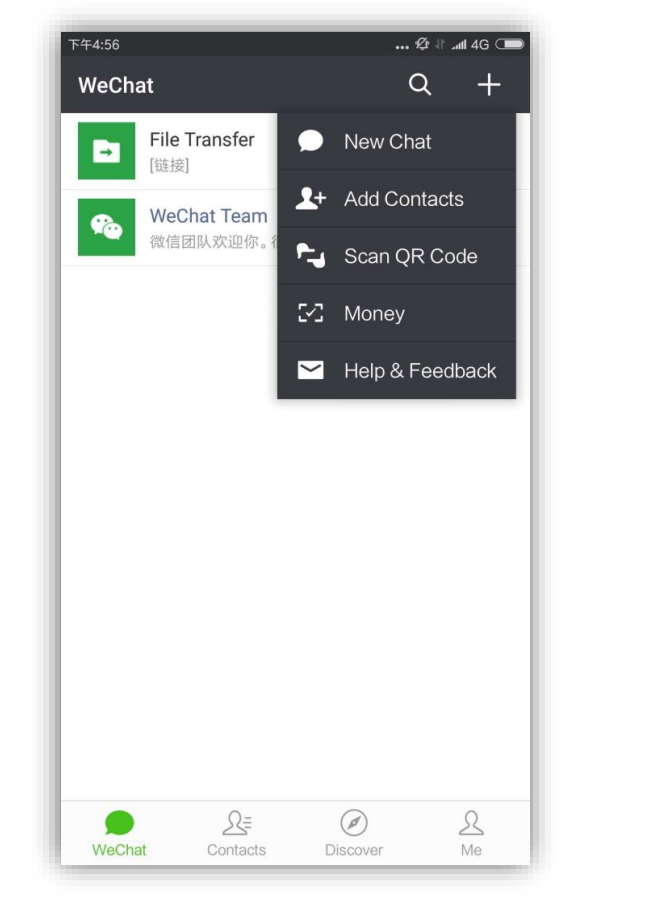

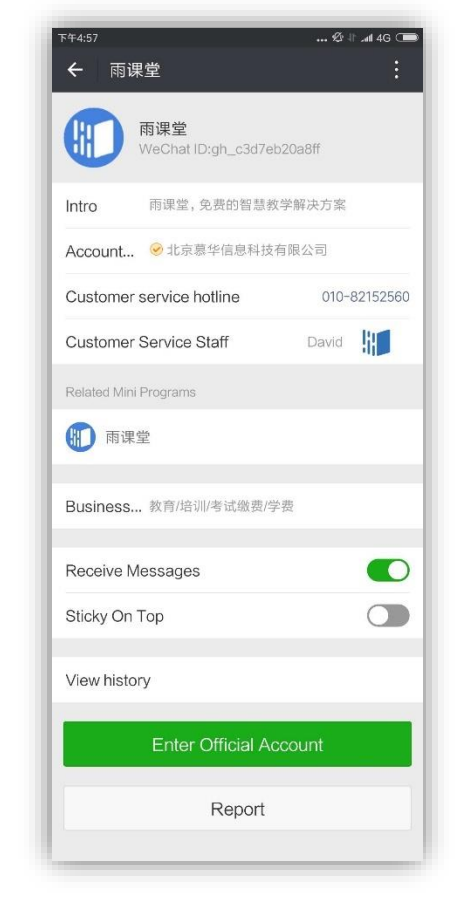

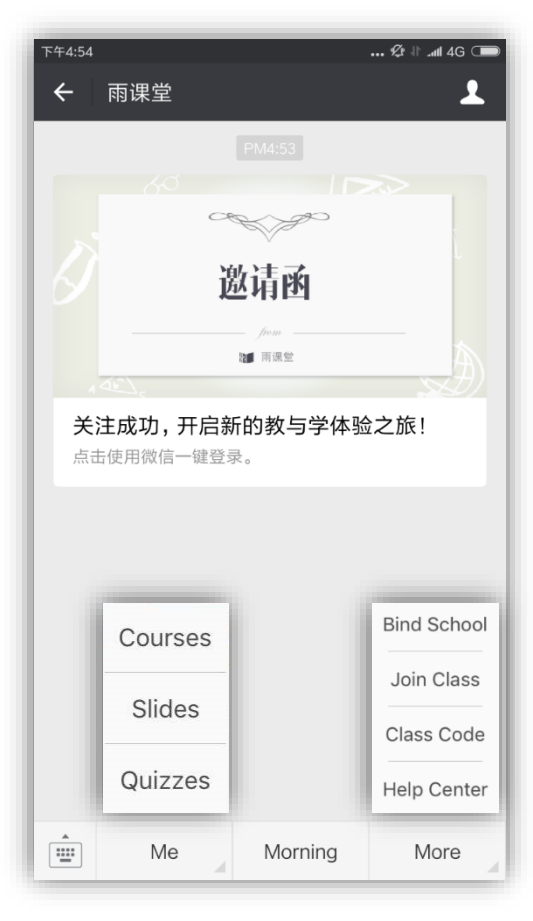

- (4) Enter RC Homepage
- RC, is short for Rain Classroom

- (1) Click [+] in the top right corner
- (2) Click 'Scan QR Code'

(3) Click the green icon to followRC Official Accounts

If you use WeChat for the first time, the operating language is English, then the rain classroom defaults to the English interface. If not, you can manually switch languages as follows:

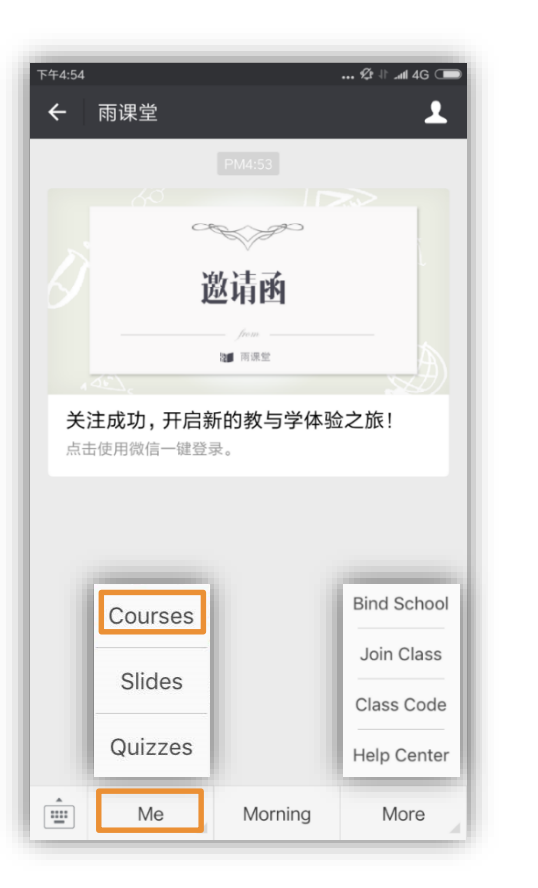

Tips:

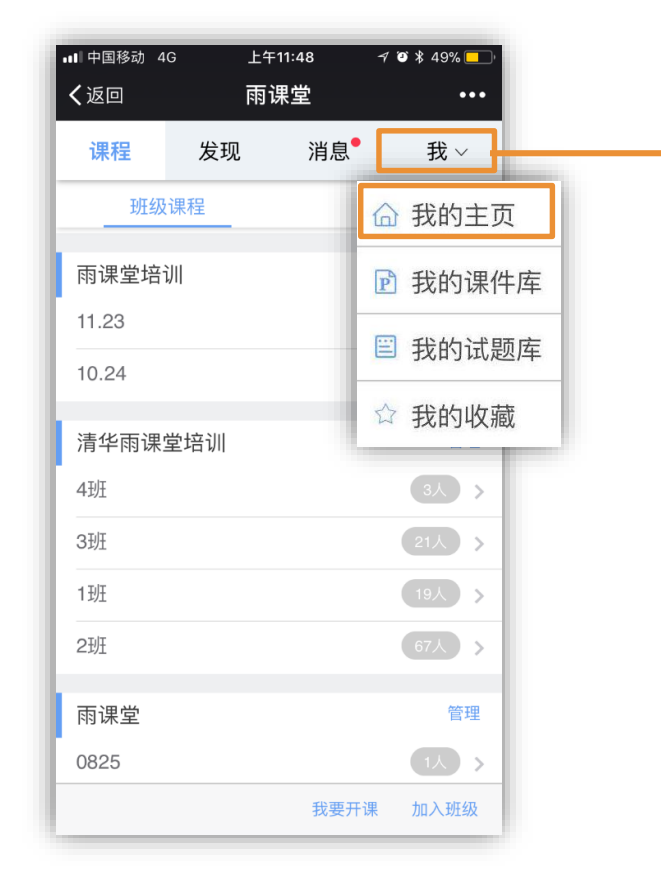

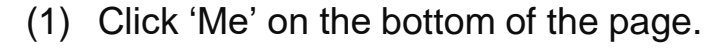

(2) Click 'Courses'

- (3) Click '我' in the top right corner
- (4) Click '我的主页'

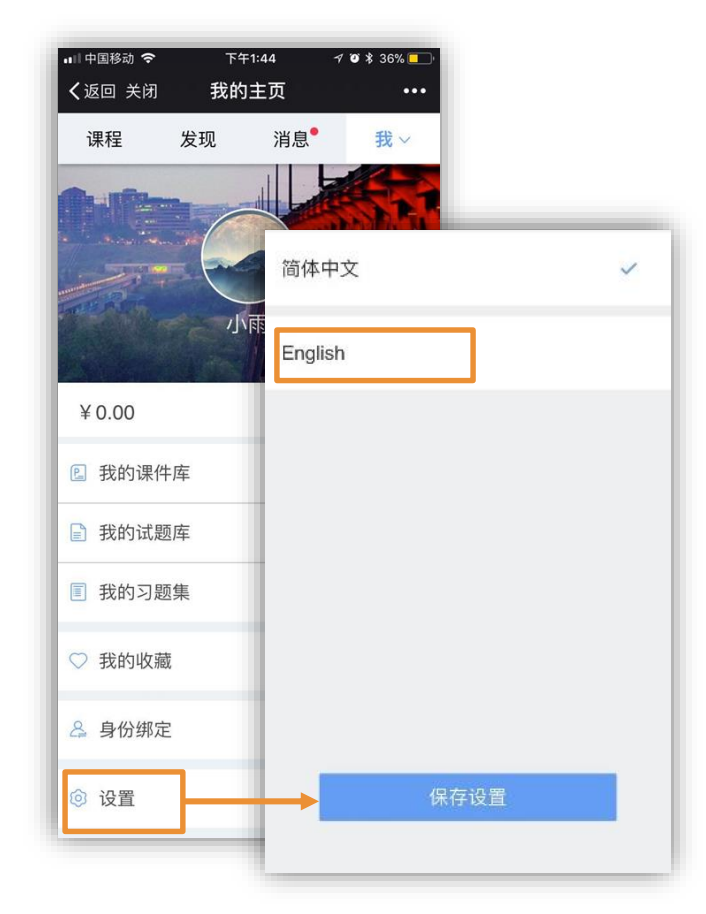

- (5) Click '设置' on the bottom of the page.
- (6) Click 'English' and save your setting.

### **Get to know Rain Classroom**

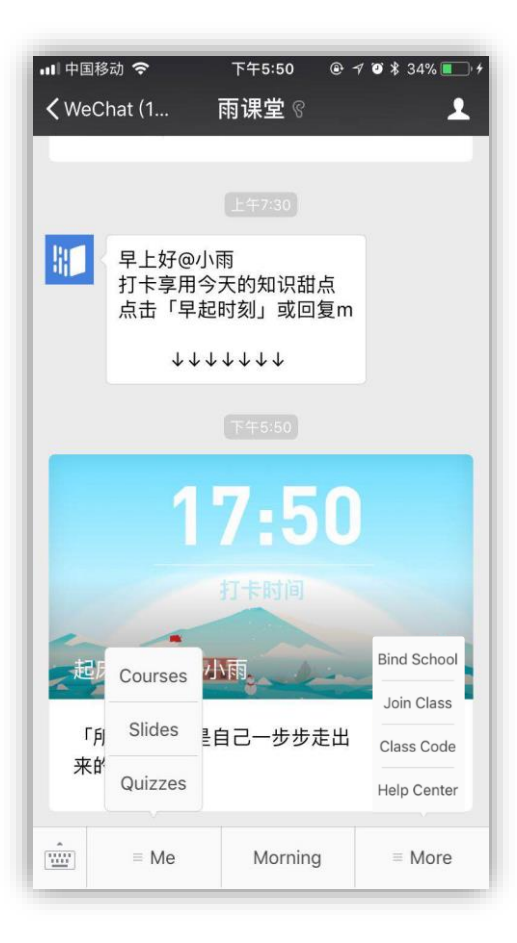

#### Homepage

Receive all kinds of notices and messages from RC.

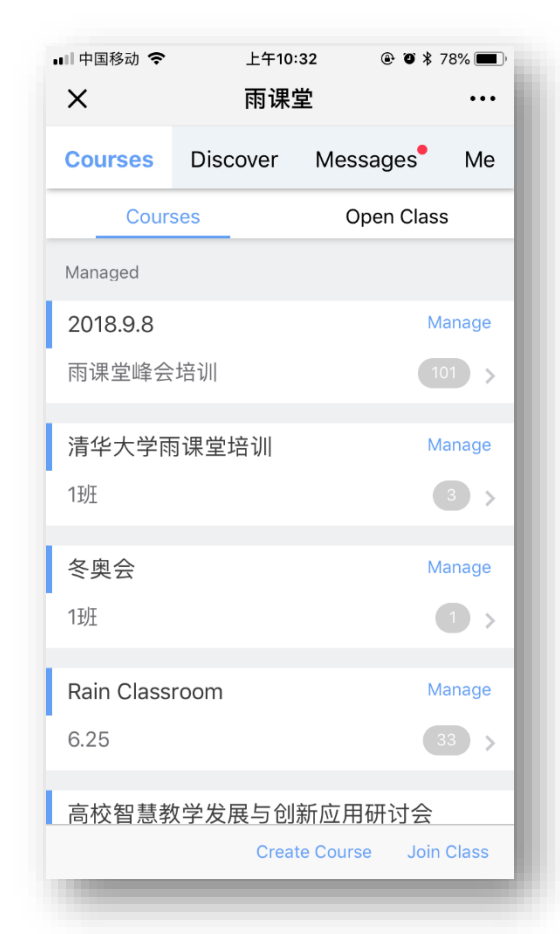

### Course Catalogue

Teachers click 'Create Courses' to create a new courses.

| 📲 中国移动 🗢         | 上午1                     | 0:30     |            |  |  |  |  |  |
|------------------|-------------------------|----------|------------|--|--|--|--|--|
| X 清华大学雨课堂培训 ···· |                         |          |            |  |  |  |  |  |
| 1班               |                         |          |            |  |  |  |  |  |
| Students         | <b>Co</b><br>Discussion | Settings | Group      |  |  |  |  |  |
| Activities       | S                       |          | + Publish  |  |  |  |  |  |
| Total Lectu      | ure Slides              | Quizzes  | Announceme |  |  |  |  |  |
| 17.Sep Mon       |                         |          |            |  |  |  |  |  |
| 11:00            | ecture                  |          |            |  |  |  |  |  |
| 雨课堂              | 新版本发布                   |          |            |  |  |  |  |  |
| 03.Sep Mon       |                         |          |            |  |  |  |  |  |
| 08:25            | ecture                  |          |            |  |  |  |  |  |
| 清华大              | 学雨课堂培训                  |          |            |  |  |  |  |  |
|                  | <                       | >        |            |  |  |  |  |  |
|                  |                         |          |            |  |  |  |  |  |

#### Activities Catalogue

All teaching activities in this class accumulate in this page.

| ■■甲国松            | 3动 🗢 上午10:30 💿                         | O 🖇 78% 🔳  |  |  |  |  |
|------------------|----------------------------------------|------------|--|--|--|--|
| ×                | 1班                                     | •••        |  |  |  |  |
|                  | Q Search                               |            |  |  |  |  |
| * You            | can chat with others by clicking membe | rs' photos |  |  |  |  |
| Instr            | uctor                                  |            |  |  |  |  |
|                  | 小雨                                     |            |  |  |  |  |
| Co-i             | nstructor ⑦                            | + Add      |  |  |  |  |
| No co            | o-instructor in this class             |            |  |  |  |  |
| Stud             | ent                                    | + Add      |  |  |  |  |
| 8                | RC assistant                           |            |  |  |  |  |
| 培源_名字好长好长好长好长好长好 |                                        |            |  |  |  |  |
| ලි Manage        |                                        |            |  |  |  |  |
|                  |                                        |            |  |  |  |  |

#### Student List

In this page ,teachers could invite students, set co-instructors or manage students.

### How to Download Rain Classroom?

Open a web browser by computer and download the software from

http://ykt.io/download

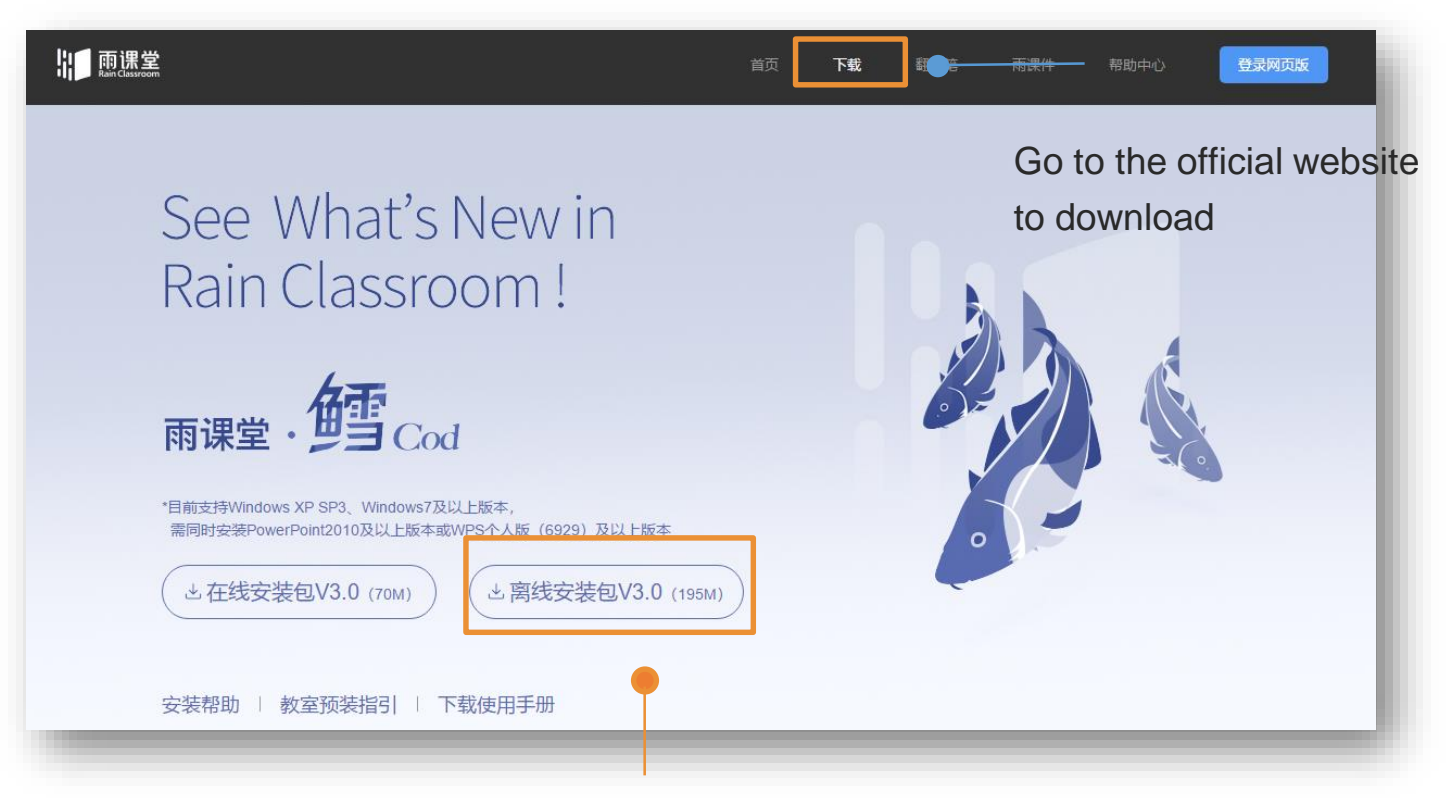

Click here to download the full install pack to your computer

### How to Install Rain Classroom?

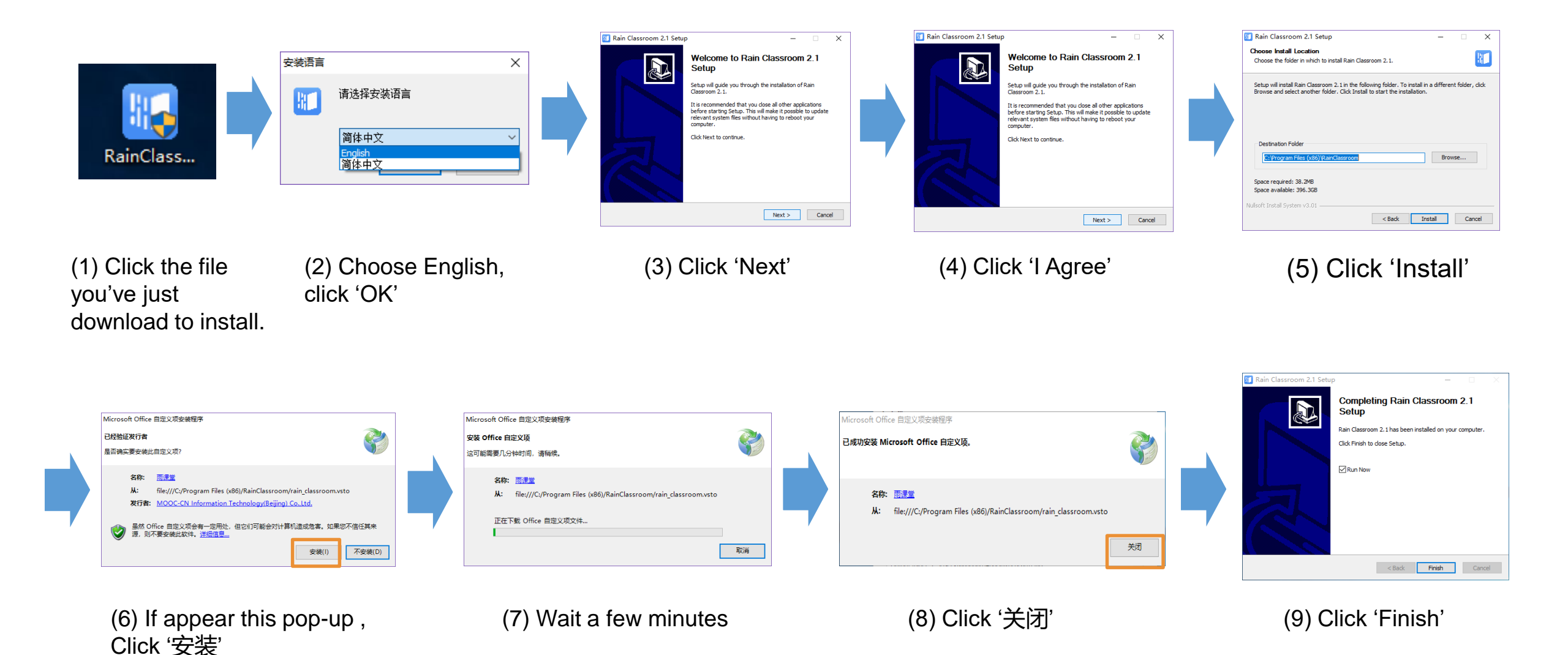

### How to Install Rain Classroom?

(10) Open any PowerPoint, if [雨课堂] appears in your PPT toolbar,

it means you have installed RC successfully!

**Tips:** If your PPT operating language is English, then the rain classroom defaults to the English interface. If not, you can manually switch languages as follows:

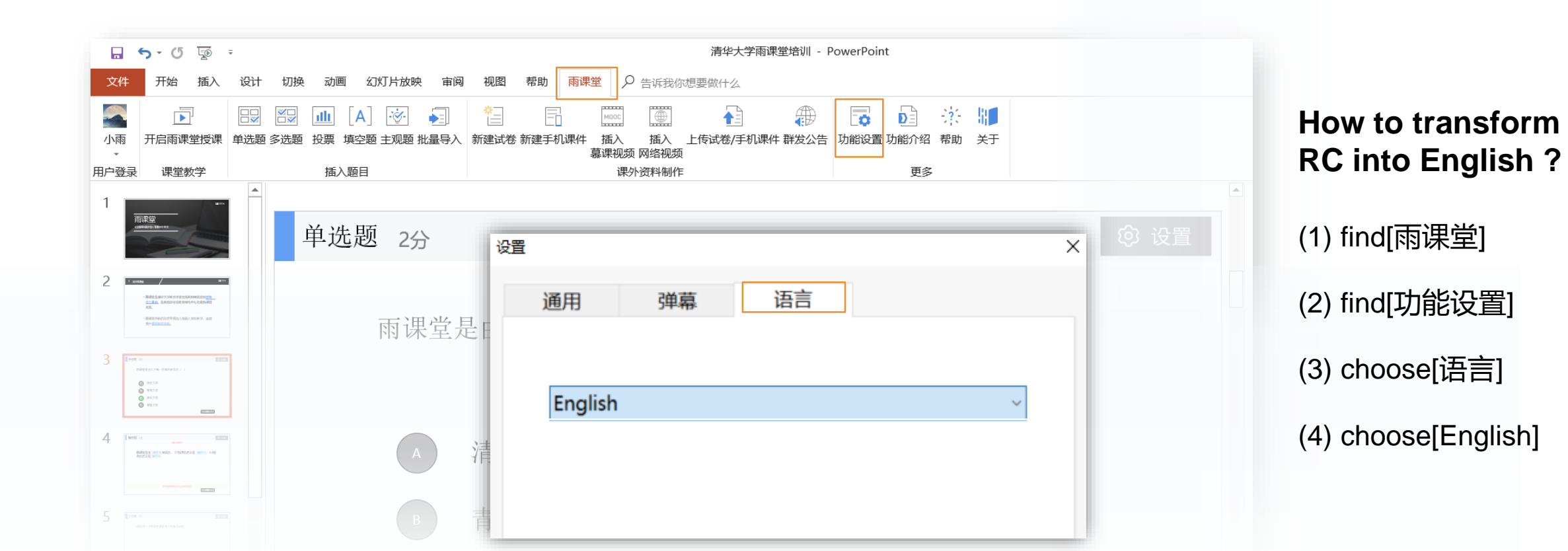

# Part 3

## **Teach with Rain Classroom**

- How to Login Rain Classroom?
- How to Insert Questions ?
- Send Questions/Check Unclear Pages/Danmu and Post
- End Class and Check Teaching Data

### How to Login Rain Classroom?

Login Rain Classroom on your PC :

- Start PowerPoint.
- Scan the WeChat logo in top left corner of the PPT file.
- To log in, input the 4-digit code that your mobile received
- WeChat logo changes to your profile
- you're in charge!

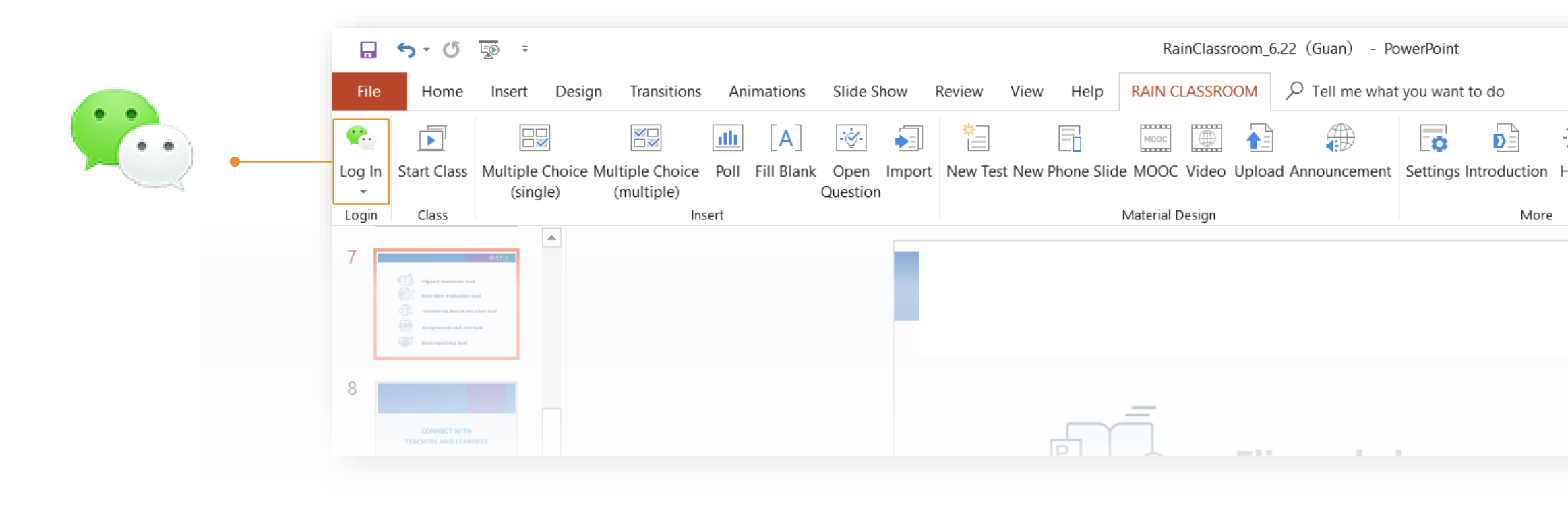

### **How to Insert Questions ?**

To insert questions into your PPT slides

- E.g. To create **single-choice** questions
- a. Click on the 'Single-choice questions' icon
- b. Follow the template (question goes to the top, options down below).
- c. In the side panel (on the right), pre-pick the correct answer.

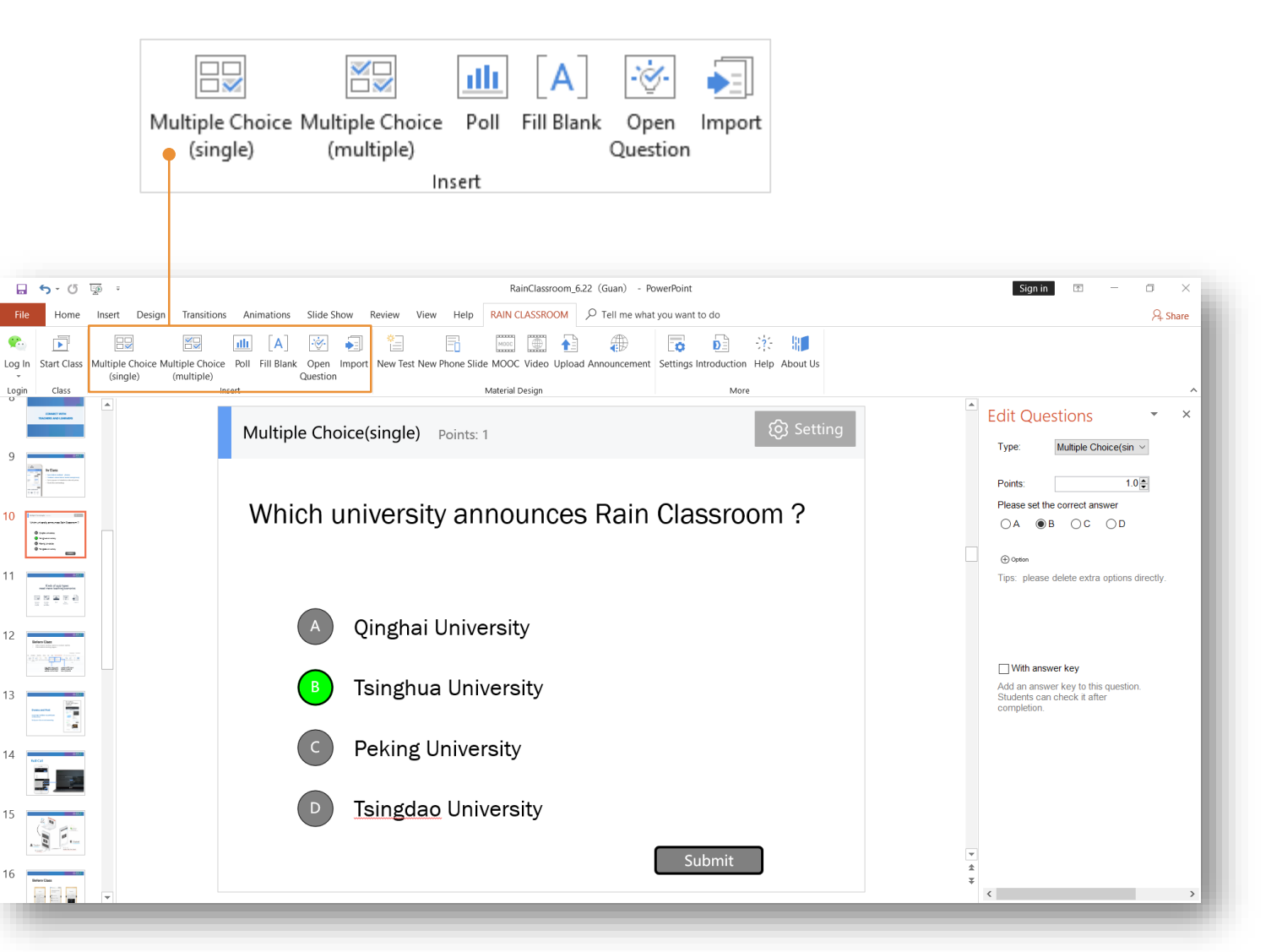

### How to Insert Questions ?

- E.g. To create open question
- a. Click on the 'Open-ended questions' icon;
- b. Type your question in the text box.

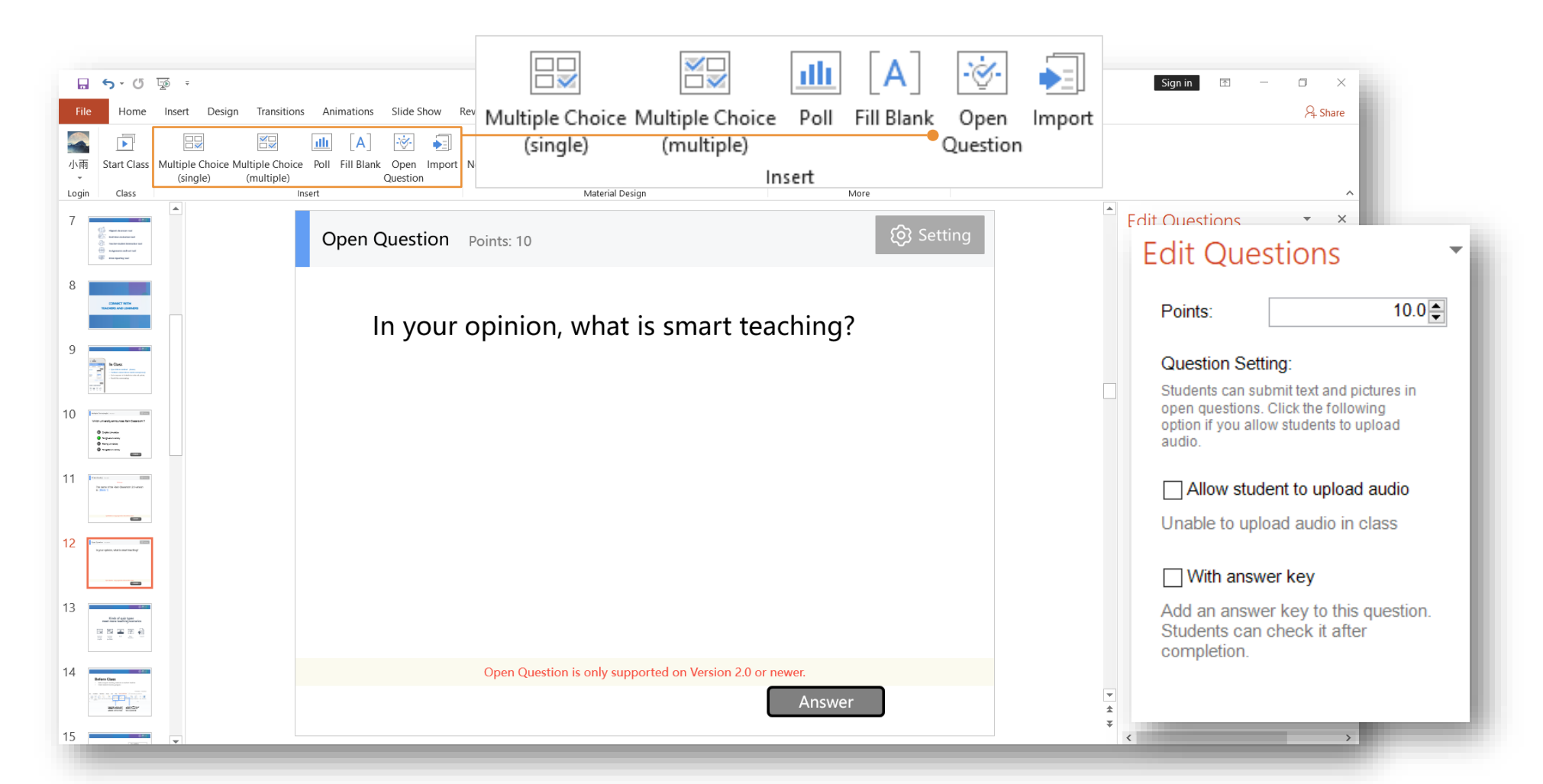

### How to Insert Questions ?

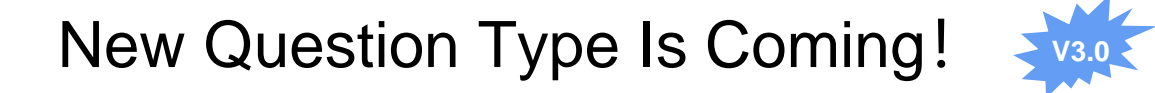

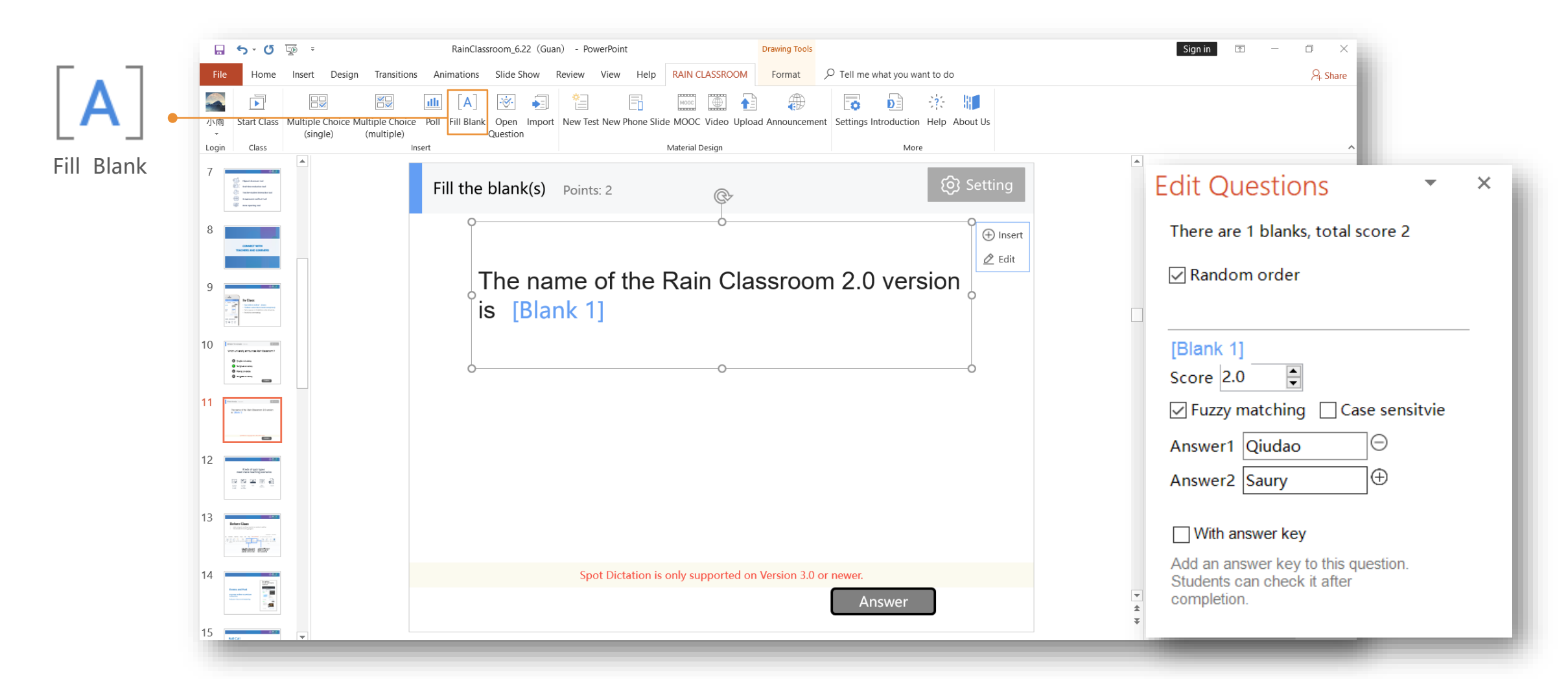

5-0 RainClassroom 6.22 (Guan) - PowerPoint  $\mathcal P$  Tell me what you want to do RAIN CLASSROOM Slide Show Help File Home Insert Design Transitions Animations Review View ? ٢ alle. MOOC Æ. 0 DΞ (1) Click on the icon 'Start Class' Open Import New Test New Phone Slide MOOC Video Upload Announcement Settings Introduction Help Abo Start Class Multiple Choice Multiple Choice Poll Fill Blank 小雨 to teach with Rain Classroom' (single) (multiple) Ouestion Class Login Insert Material Design More 6 . 雨課堂 X Select course and class (2) Fill in the class information (course title, section, unit title). Rain classroom  $\oplus$ Course 145 room tool  $\oplus$ Class 1 雨课堂新版本发布 Title aluation to (3) Click on the button 'Start Class' Start Class ✓ Play slides at the bottom to make sure start lent intera now!

4

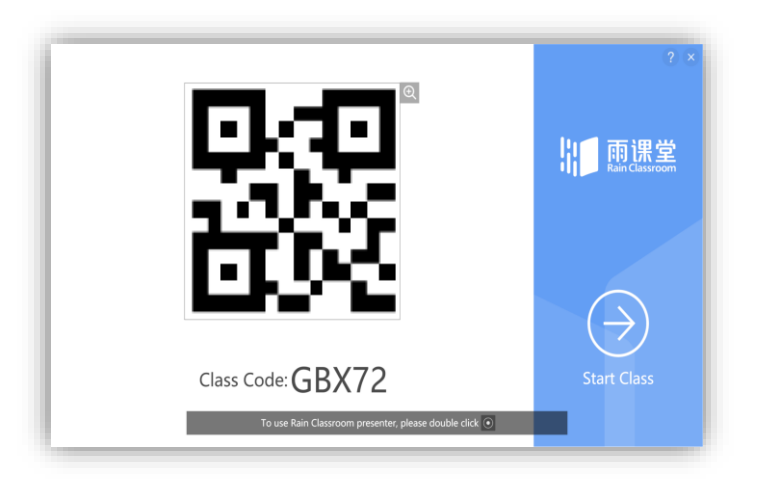

(4) A QR code appearson the screen.Class password appearsat the bottom.

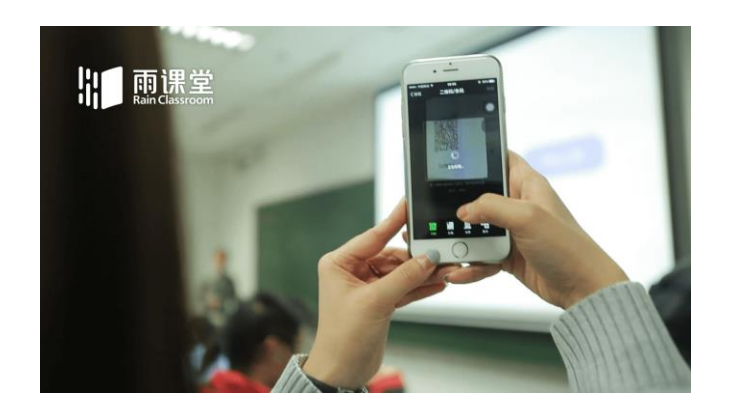

(5) Students scan the QR code by WeChat to join the class.

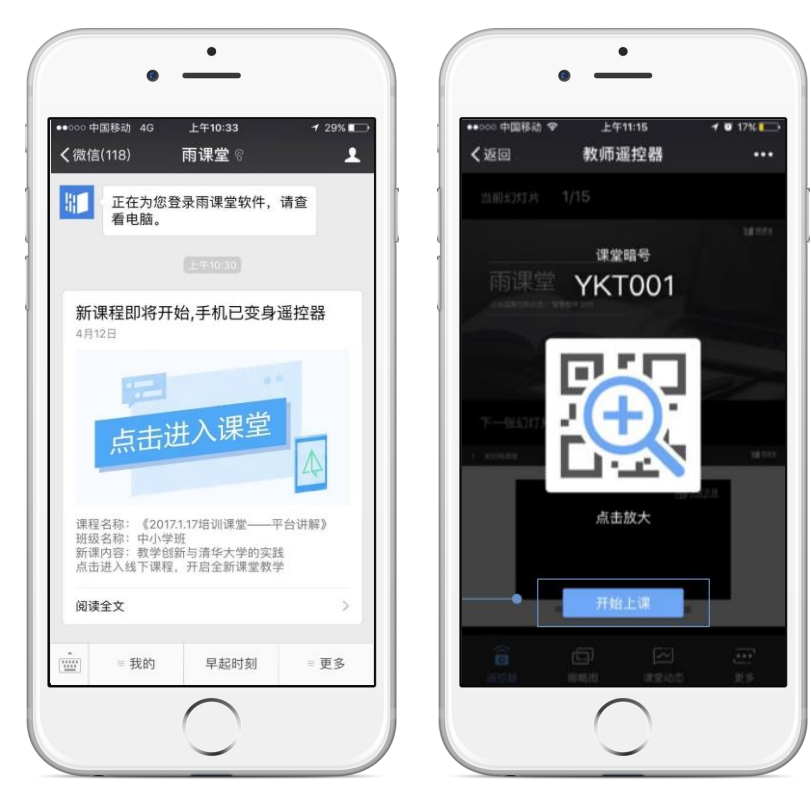

(6) To start teaching, you can either click on the arrow in the circle (on the right), or press 'Start teaching' on your mobile device.

### **Send Questions**

(1) When turn to the exercise pages, the teacher's mobile phone appears the icon [Send].

(2) Click it to send the page directly or in limited-time.

### (3) After sending the problems, the mobile phone terminal appears the students' answer in time.

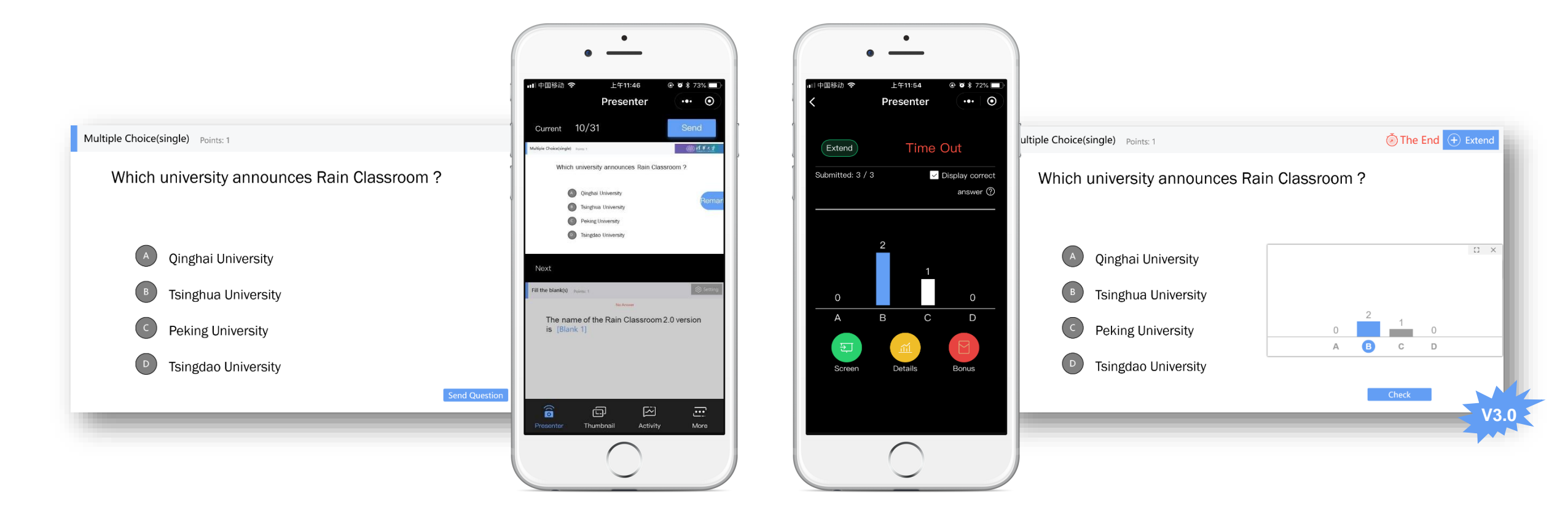

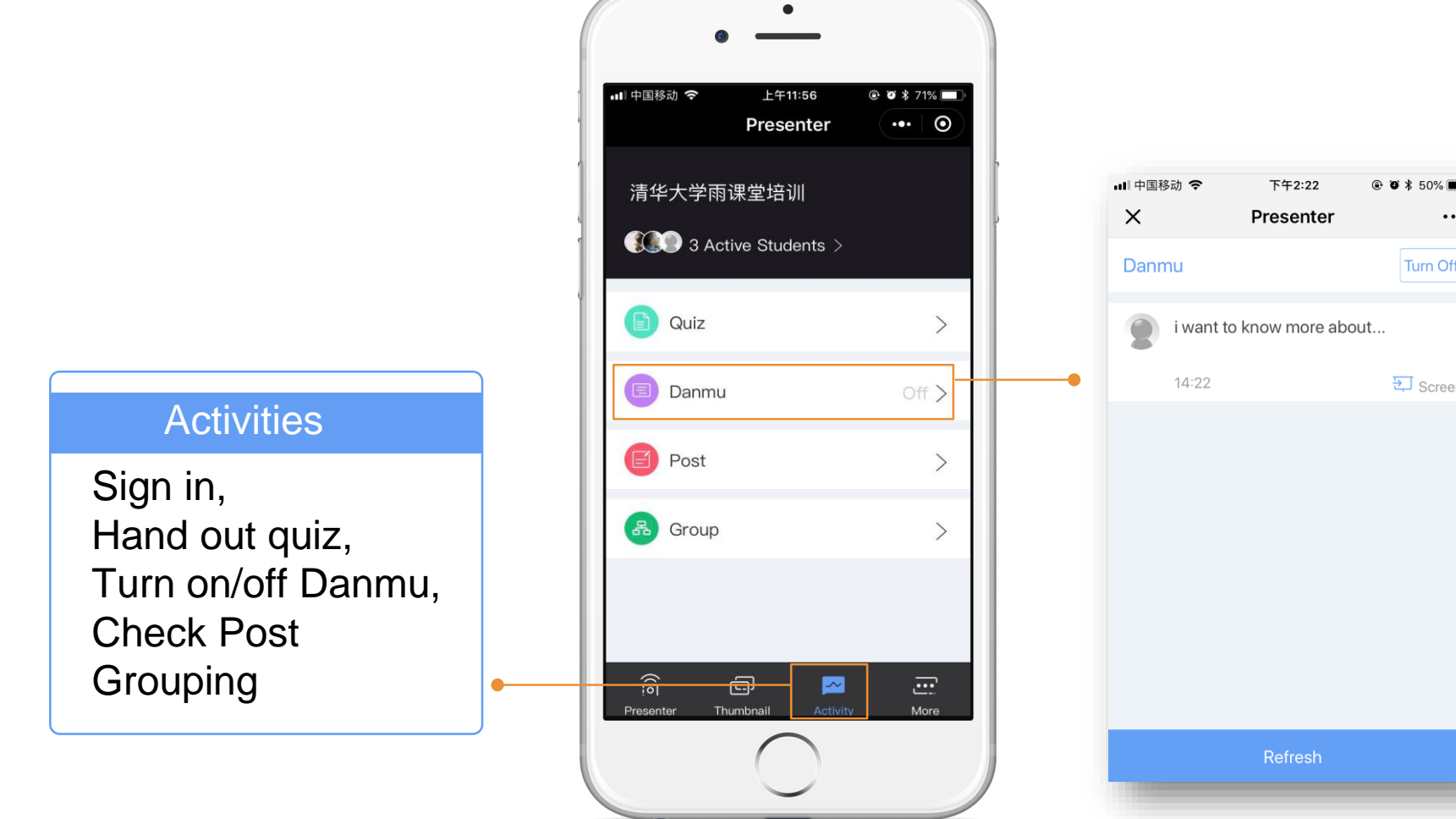

### Danmu

•••

Turn Off

🔁 Screen

(1) Click [Danmu]

(2) Click the icon in the top right corner to turn on

(3) Click the icon [Screen], project to the screen

(4) Touch [Refresh] to check more Danmu

×

### Show Post in the Class

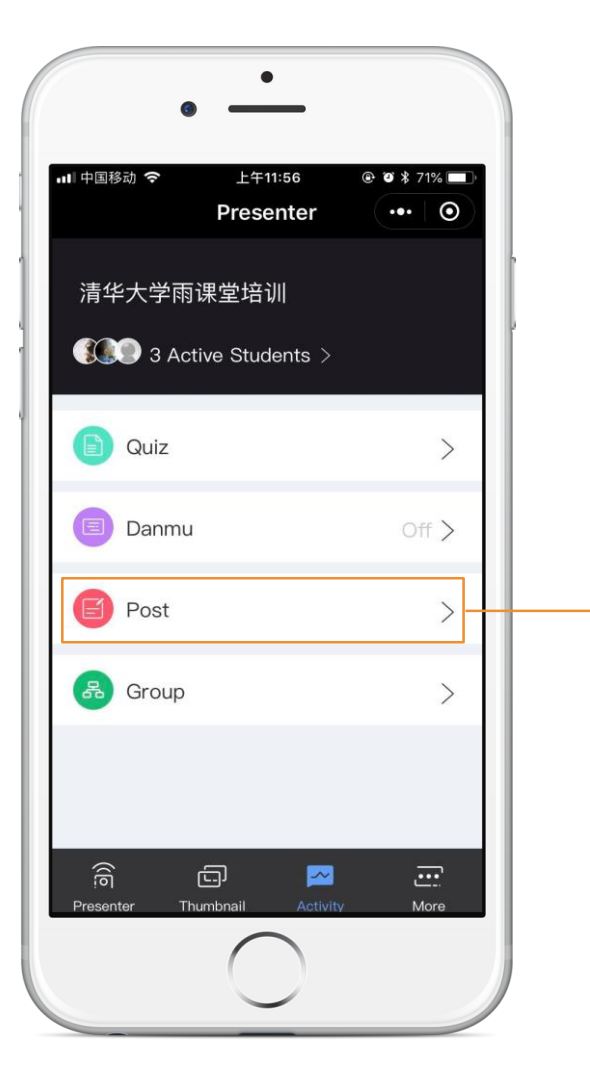

PS: Students can send post to teachers anytime during the class, then teachers can choose which one to project.

#### .... 中国移动 奈 下午2:26 @ 🛛 ¥ 49% 🔳 Presenter ... Anonymous screen code **RC** assistant hello. 而课堂可以帮您 期时推过预习时料+语音读解 内置免费系校幕课程频 推点但在反馈,件主随时沟道 审防推进作业期日 全景:个性数据报表 Save the picture Project to the screen 🛇 Save 14:26 Screen

### For student: how to send Danmu and Post?

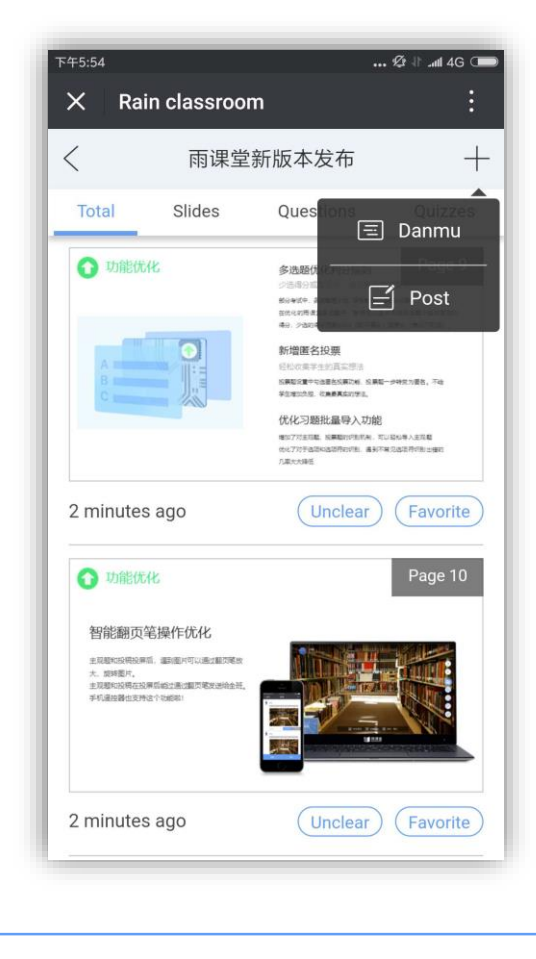

#### **Check Unclear Pages**

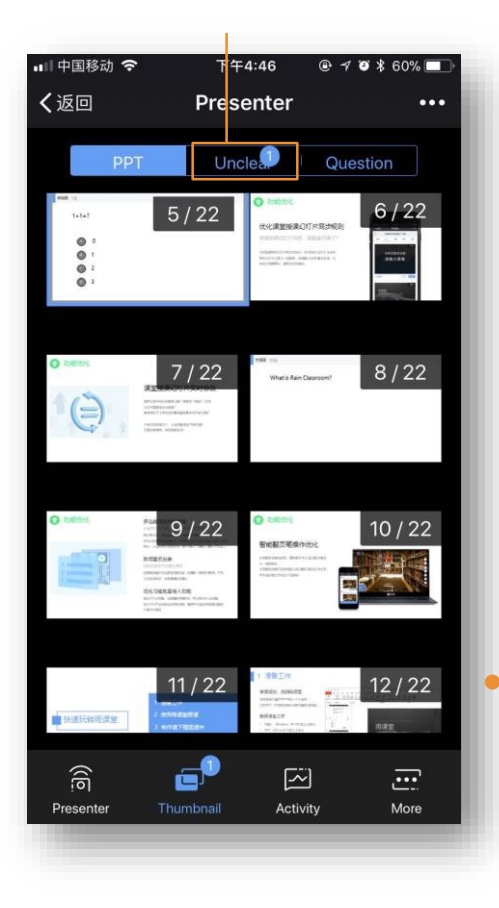

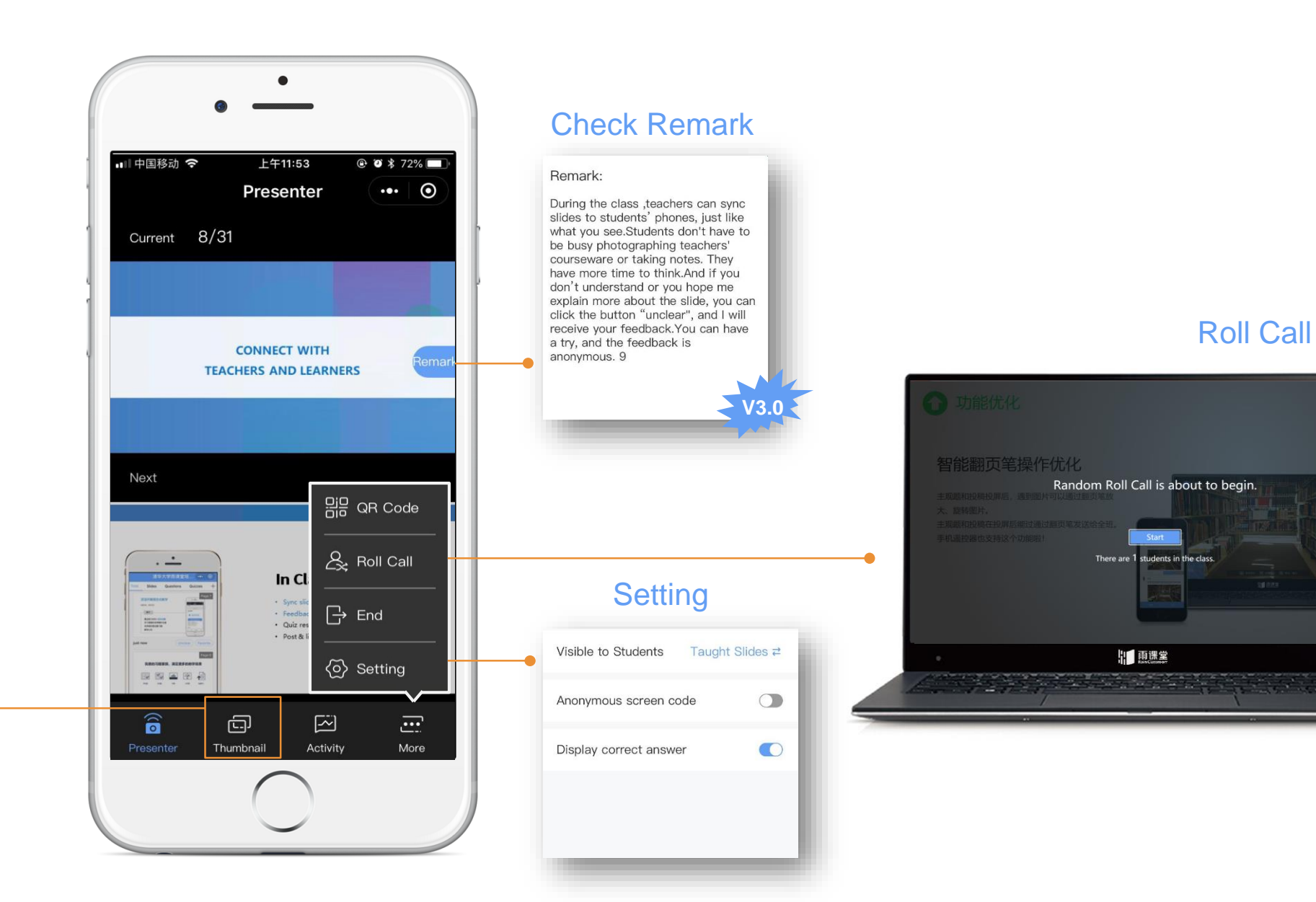

### **End Class and Check Teaching Data**

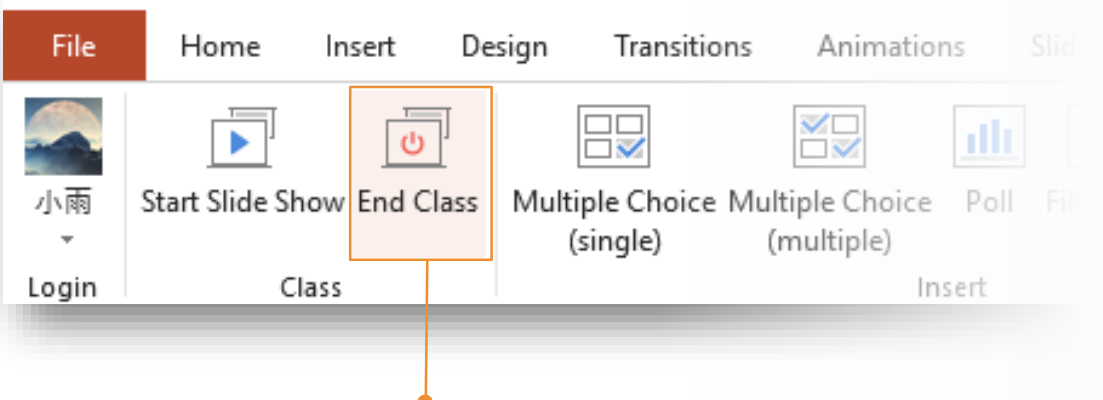

Teachers can end class in the computer or mobile phone.

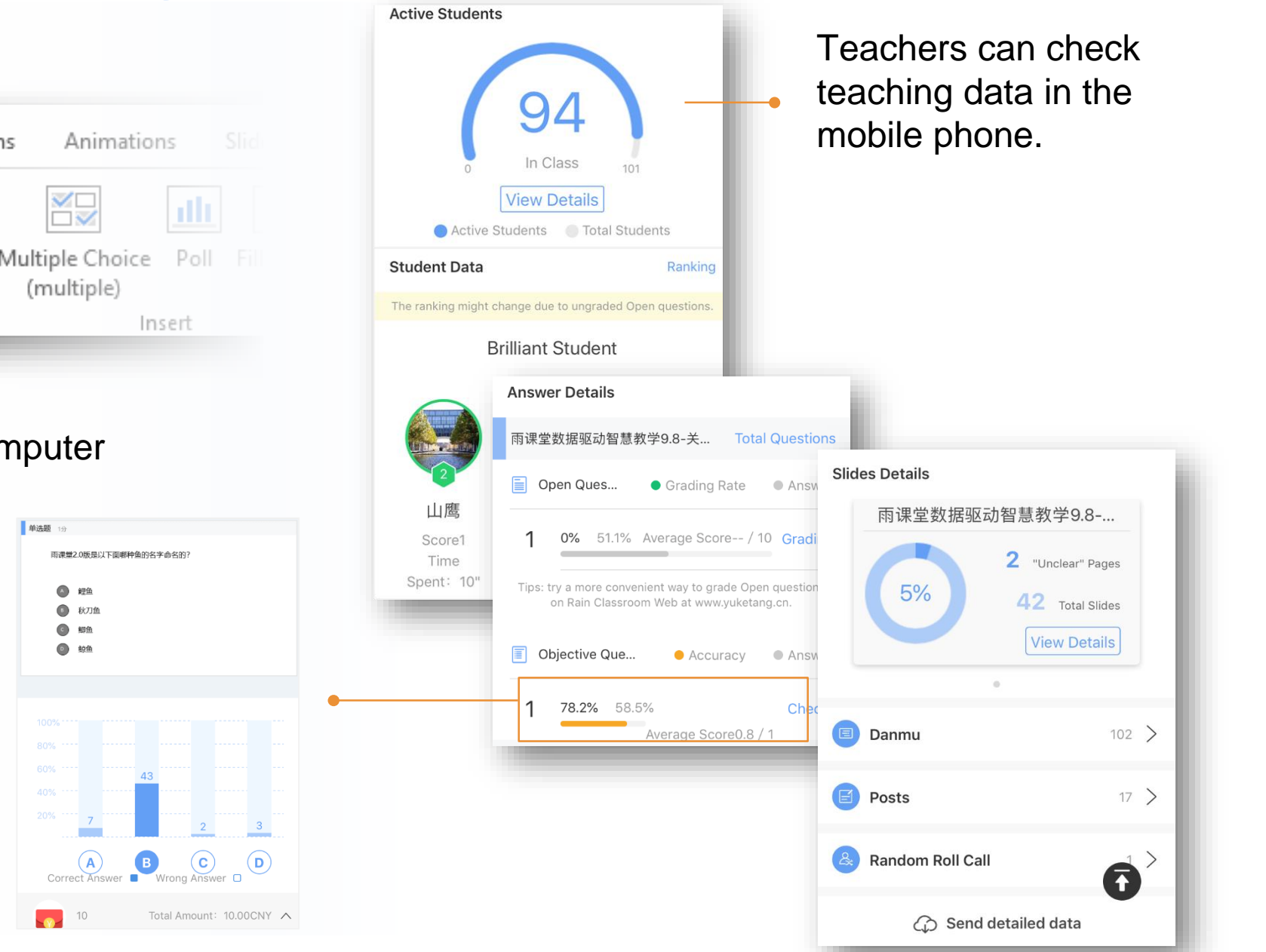

# Part 4

## **Preview with Rain Classroom**

- How to Make the Pre-courseware
- Send Courseware to Students
- Check Teaching Data in the Mobile Device

### How to Make the Pre-courseware

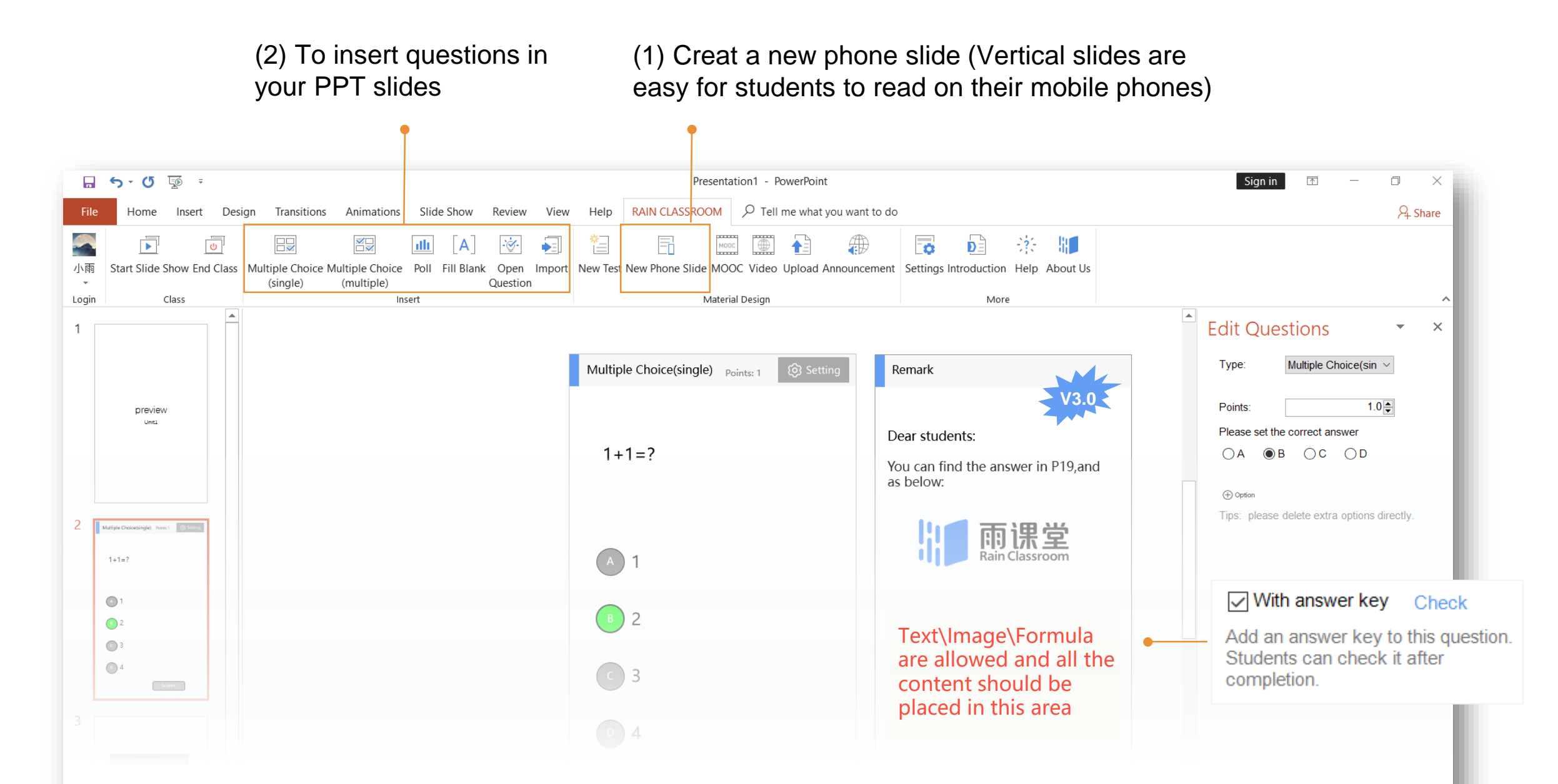

### How to Make the Pre-courseware

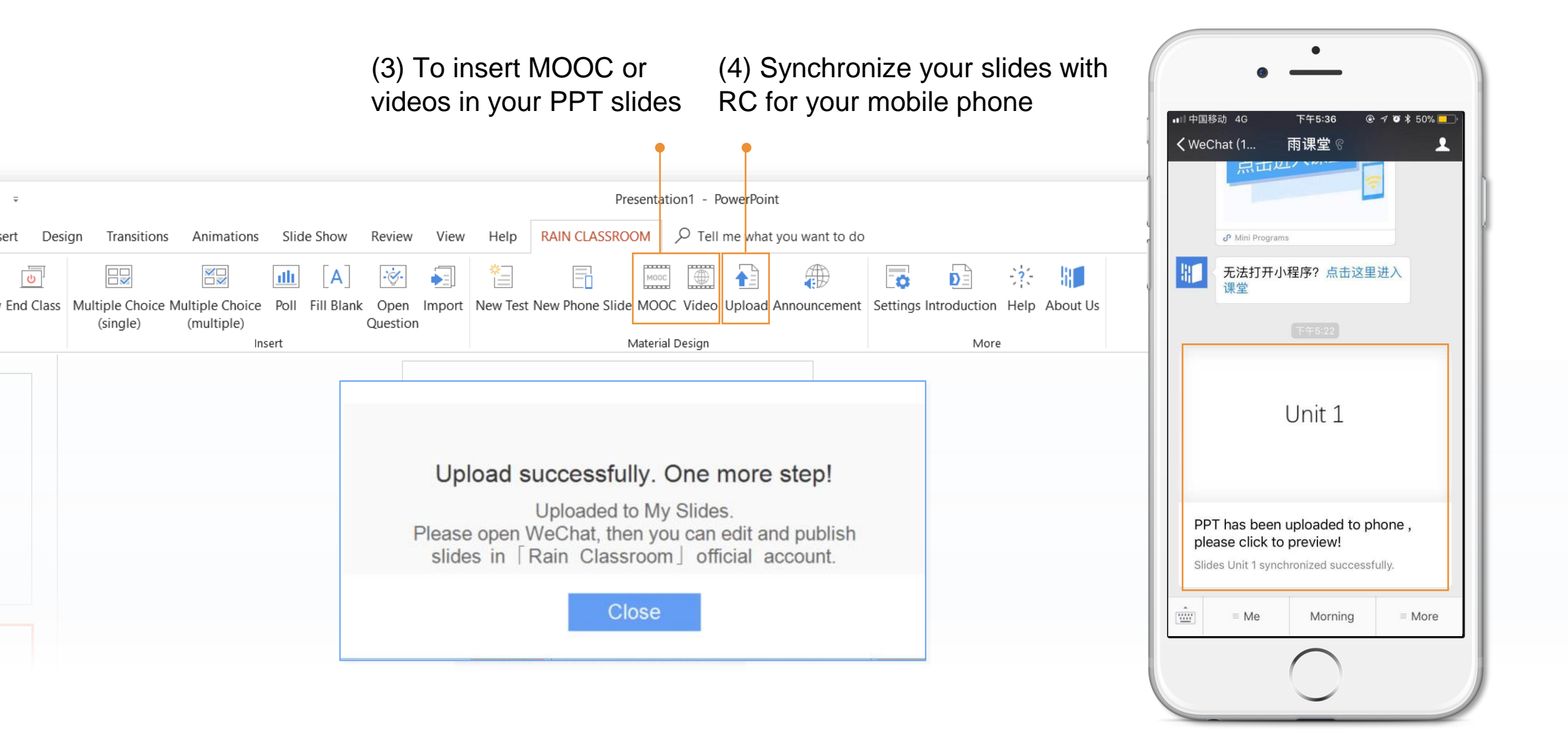

### **Send Courseware to Students**

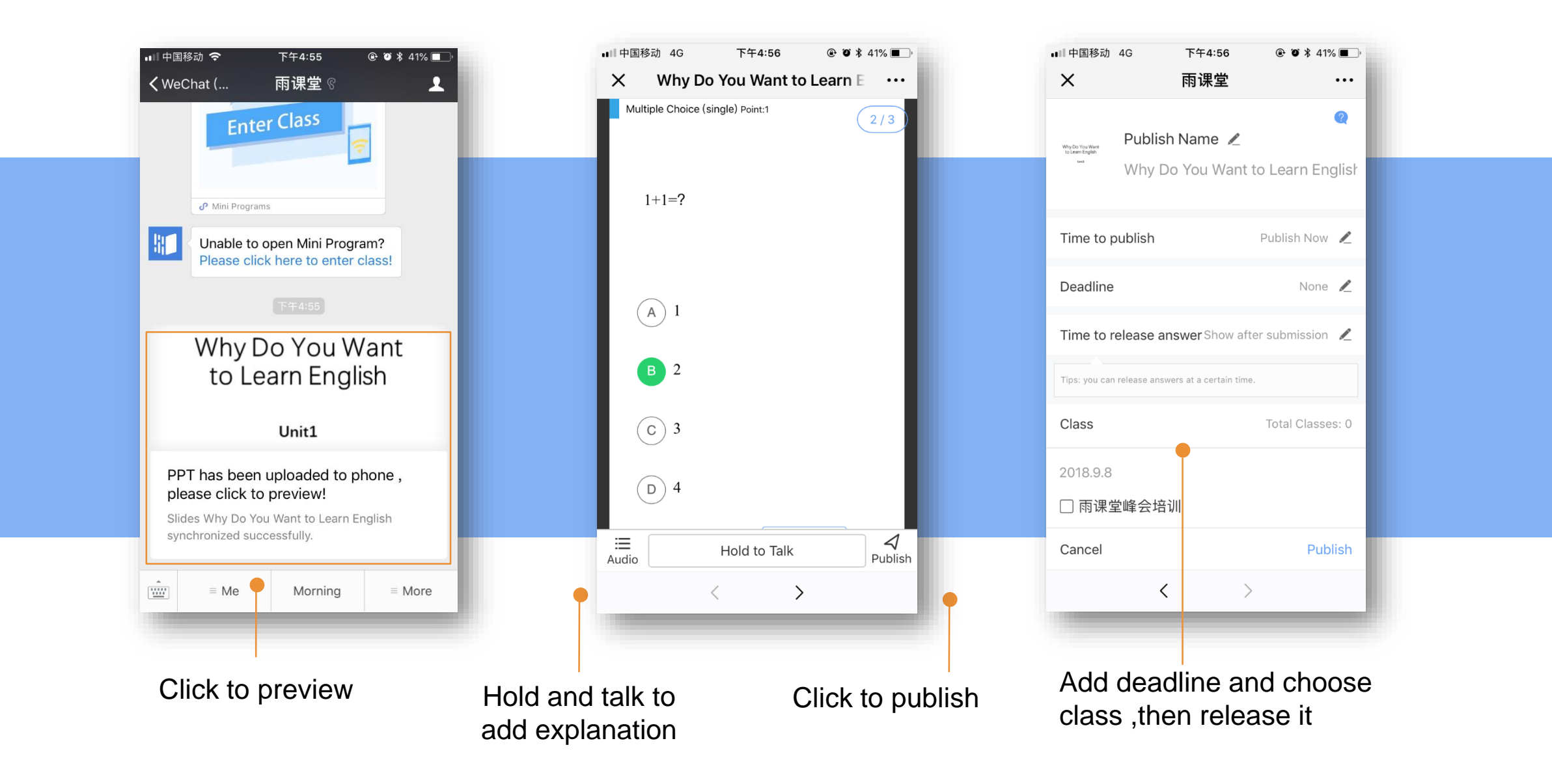

### **Check Teaching Data in the Mobile Device**

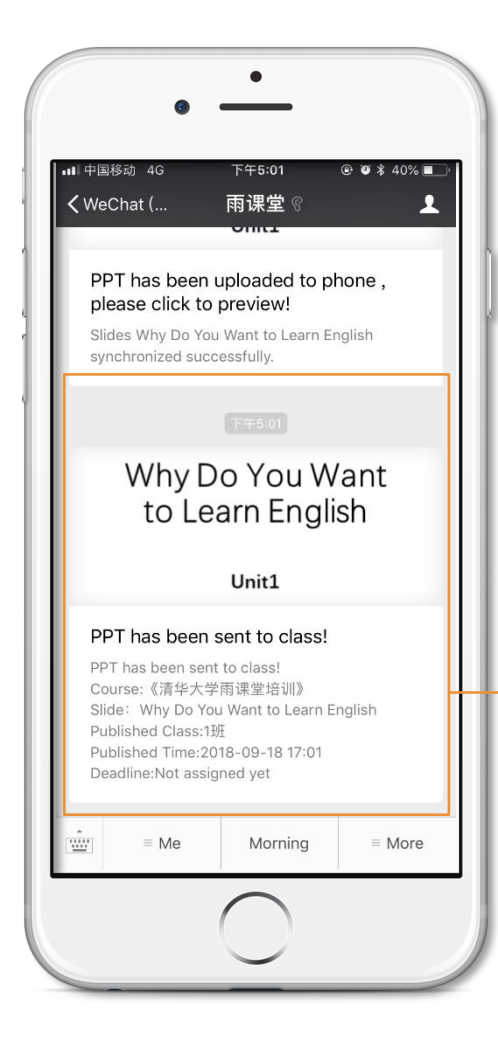

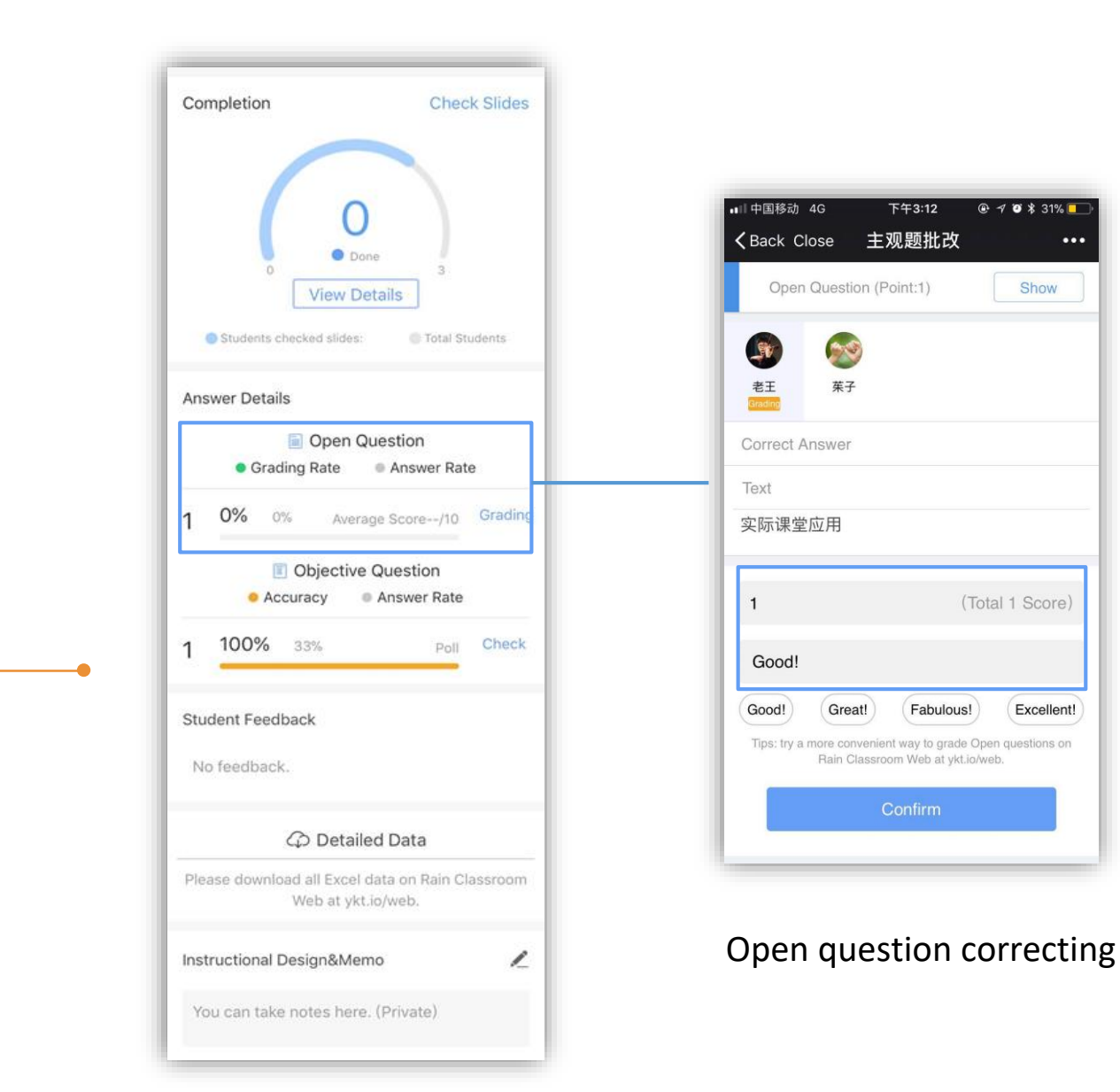

After sending the pre-courseware to students, teachers can check teaching data in the mobile phone.

# Part 5

## Assign homework with Rain Classroom

- How to Make the Test
- Upload the Test to Mobile Phone

### How to Make the Test

### Method 2:

Click 'Import' to import word documents directly.

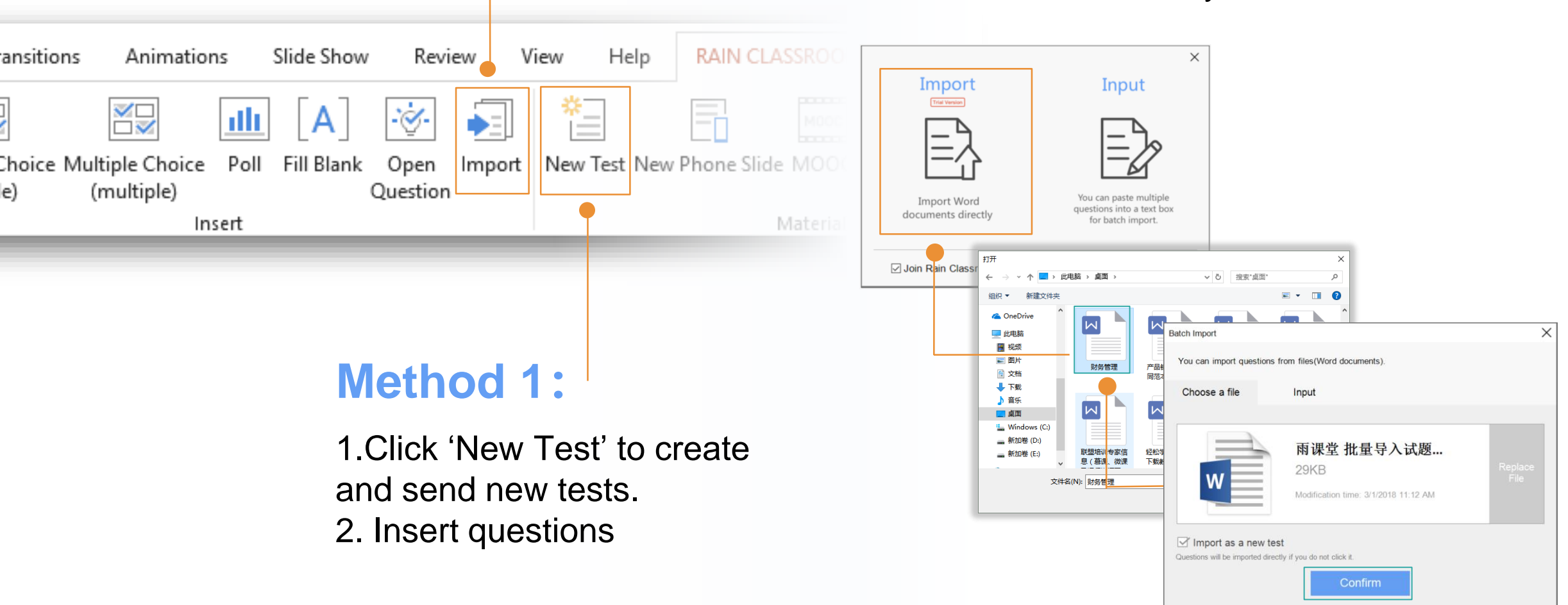

### **Upload the Test to Mobile Phone**

Upload the test to mobile phone, saved in 'My test'

You can sent to students directly, Or sent to students when you need.

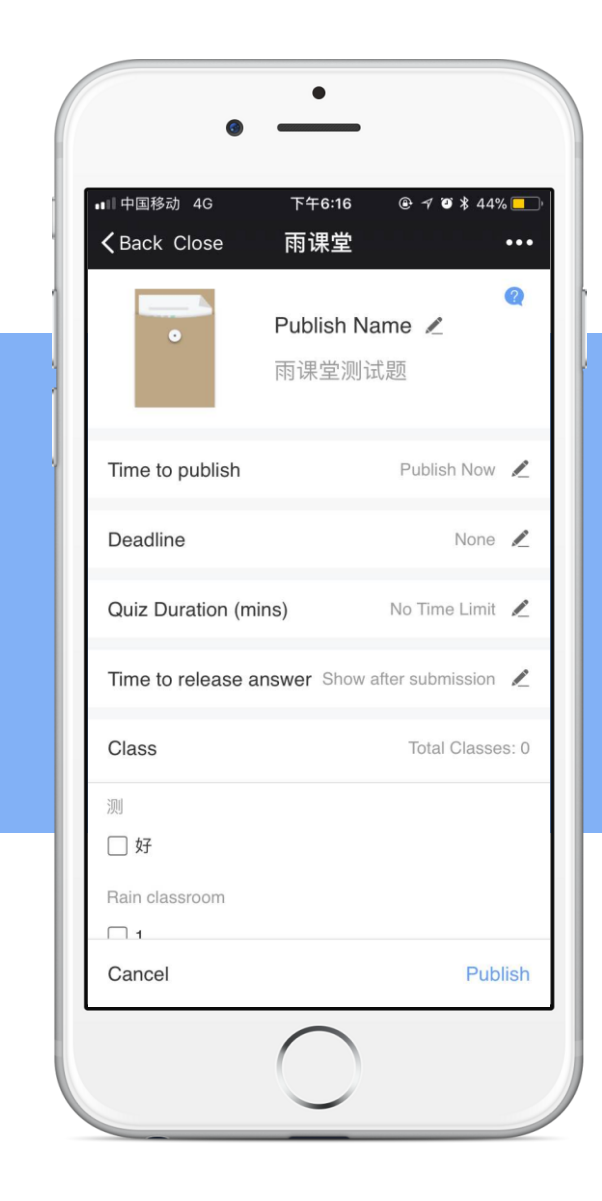

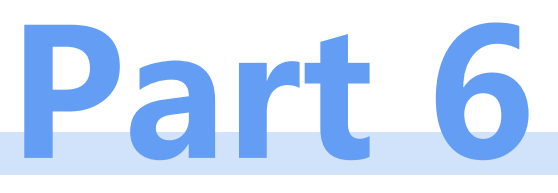

## **Other Functions**

- Announcement
- Rain Classroom Web Version
- Smart Laser Presenter

### Announcement

In mobile phone

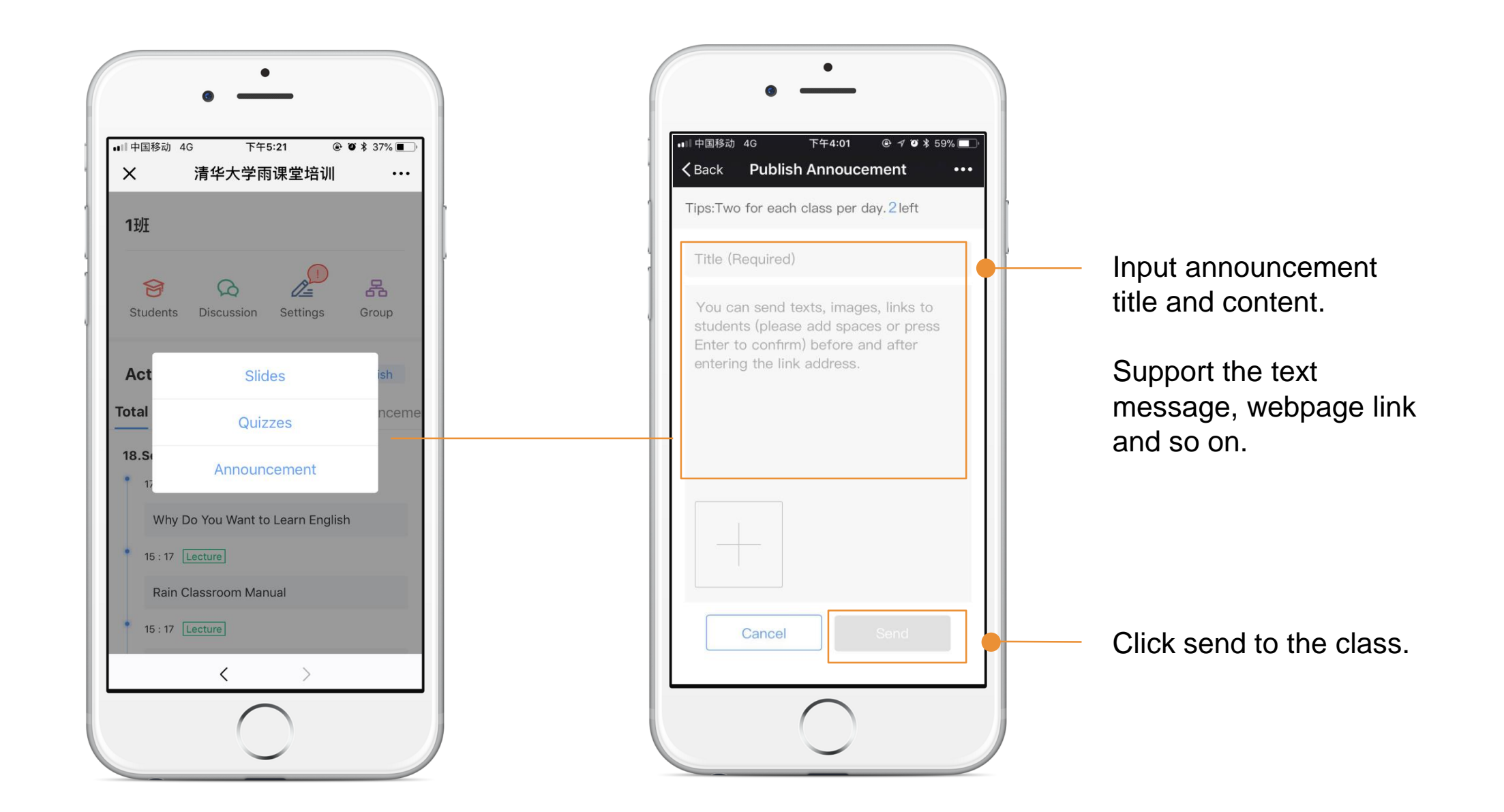

### Announcement In computer

Support send the text message, webpage link , attachments to students.

| RAIN CLASSROOM     |             | e what 🛑 u wa | ant to do          |
|--------------------|-------------|---------------|--------------------|
| моос               |             |               |                    |
| Phone Slide MOOC V | ideo Upload | Announceme    | ent Settings Intro |
| Material Des       | ign         |               |                    |
|                    |             |               |                    |

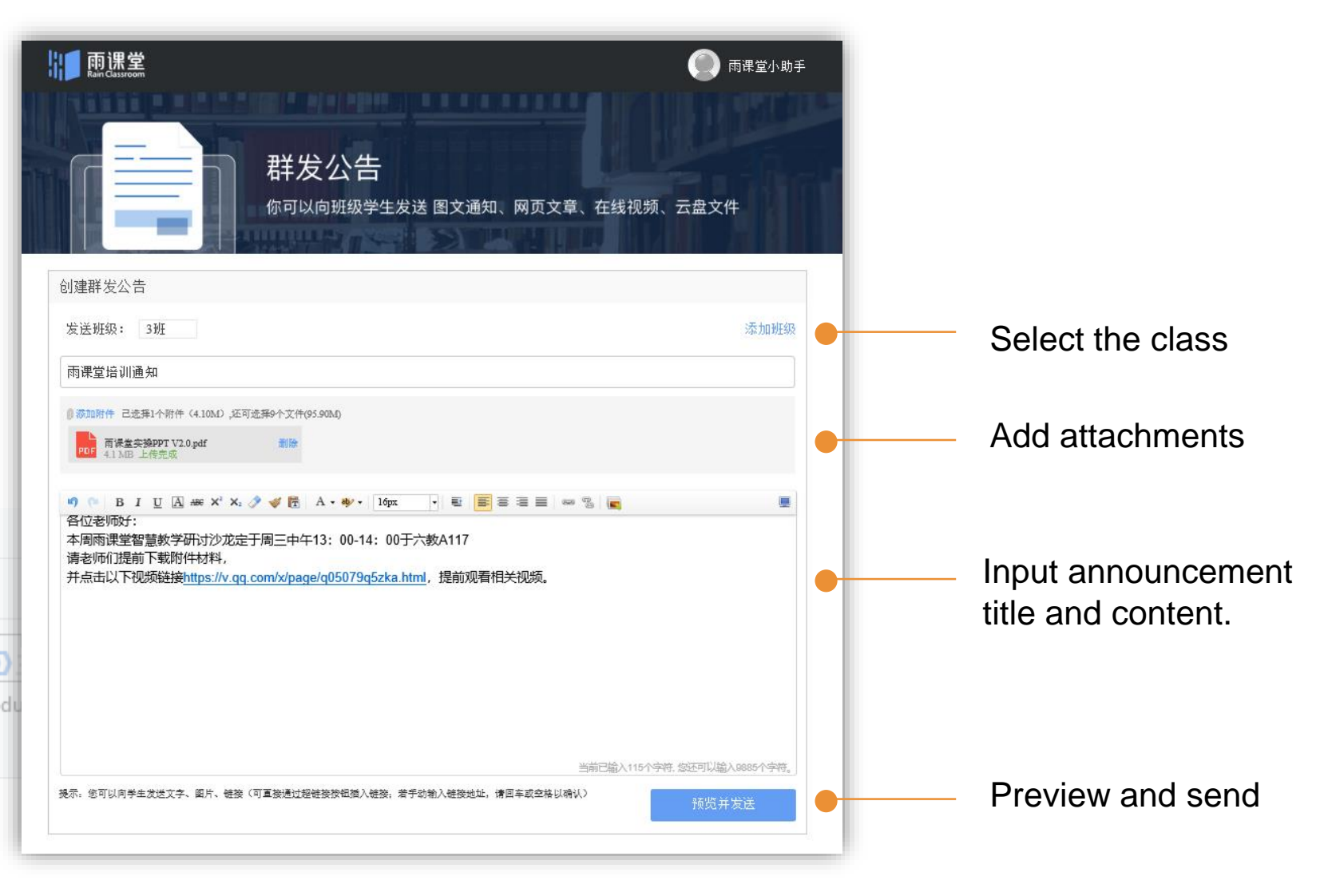

### **Rain Classroom Web Version**

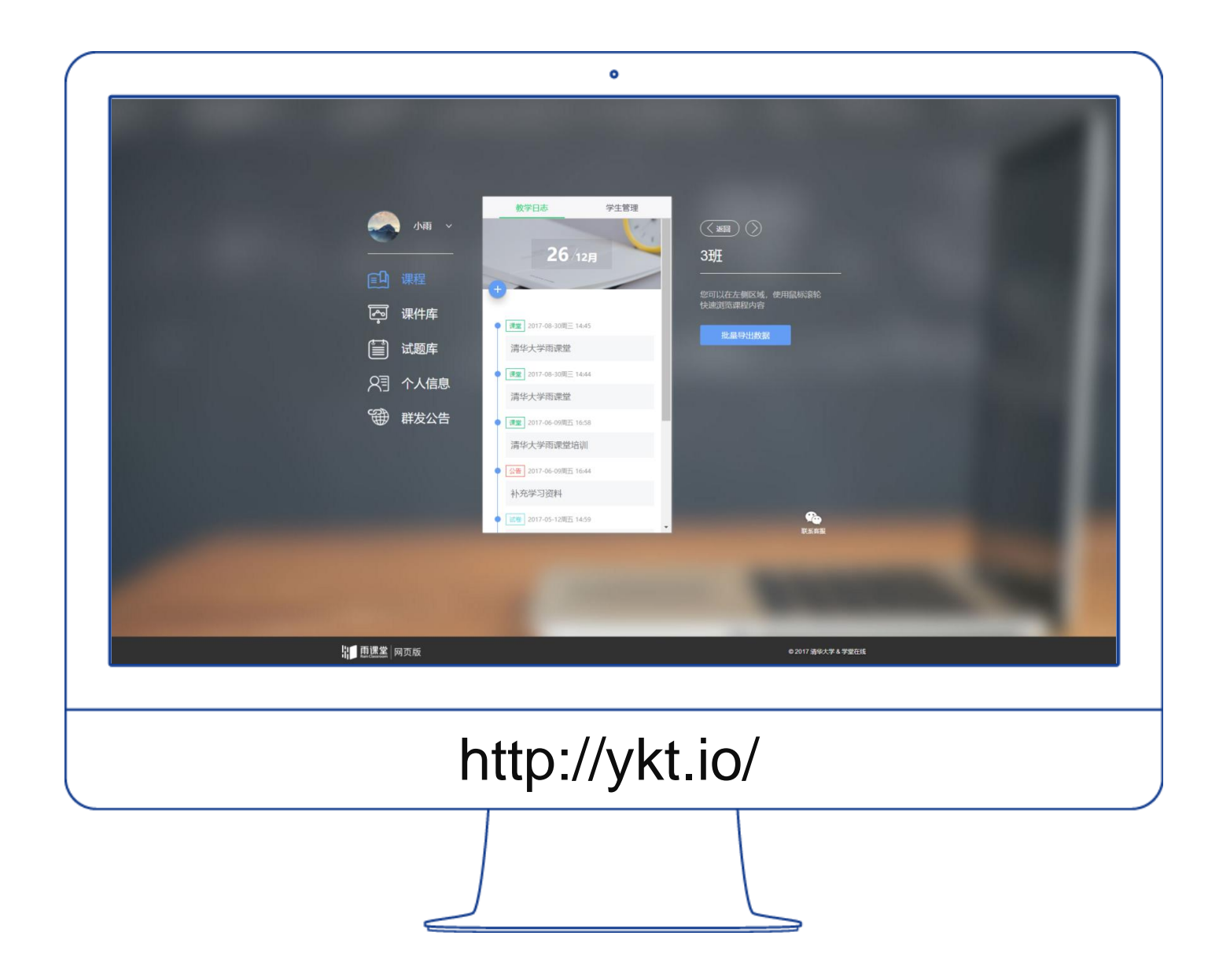

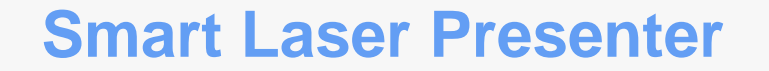

### Smart Laser Presenter [R2]

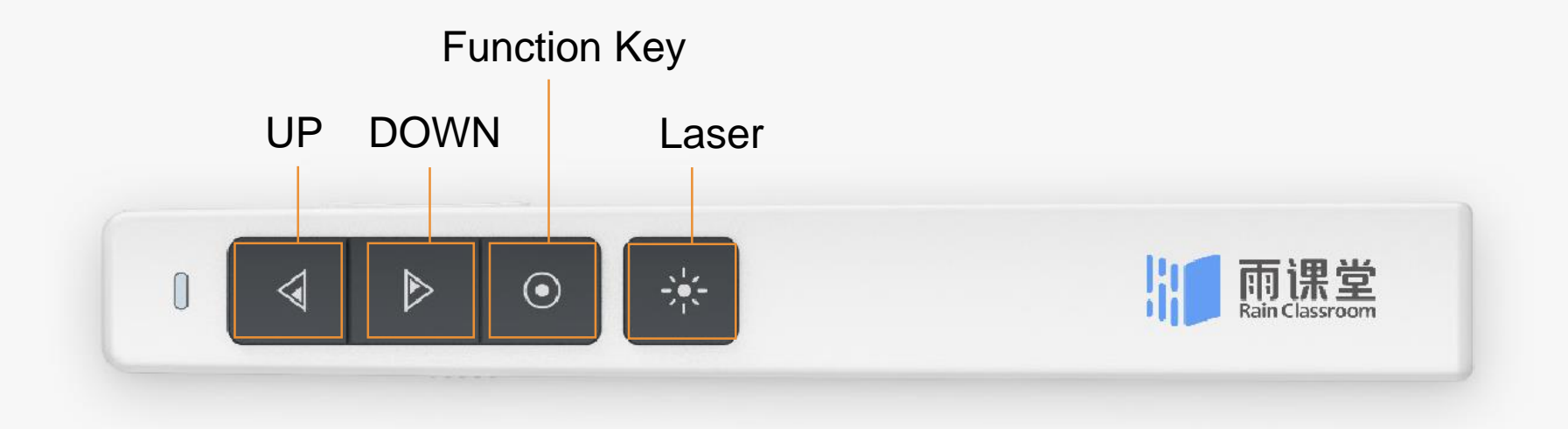

The Smart Laser Presenter can achieve all functions instead of the mobile phone, and more smoothly.

Bring a whole new experience to your classroom and help you step into smart teaching.

### **Smart Laser Presenter**

When teaching with Rain Classroom, your could use the presenter following the instructions.

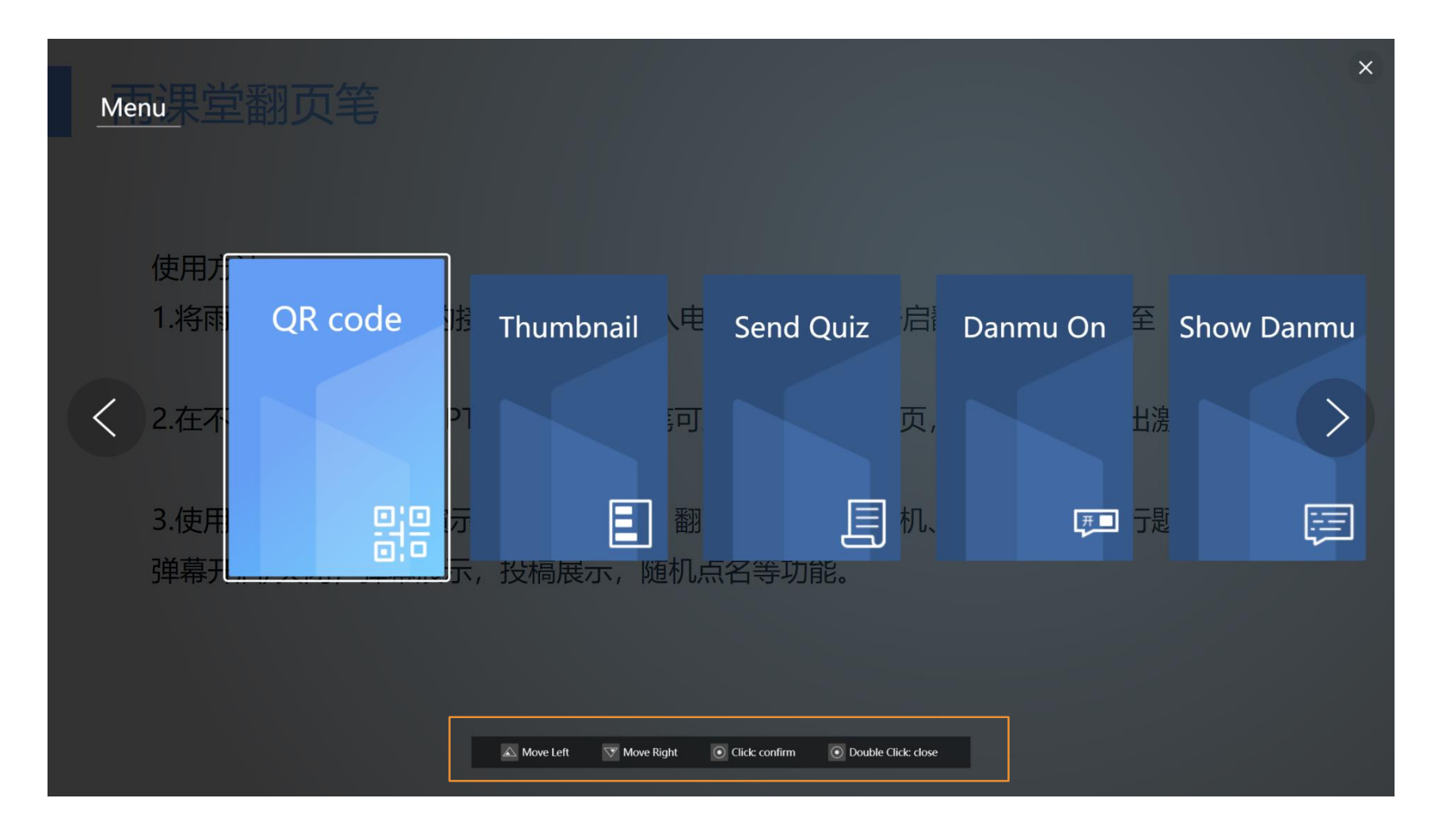

## Welcome to use Rain Classroom!

Help center: http://ykt.io/help?list=10 Telephone support: 400-099-6061 E-mail: yuketang@xuetangx.com